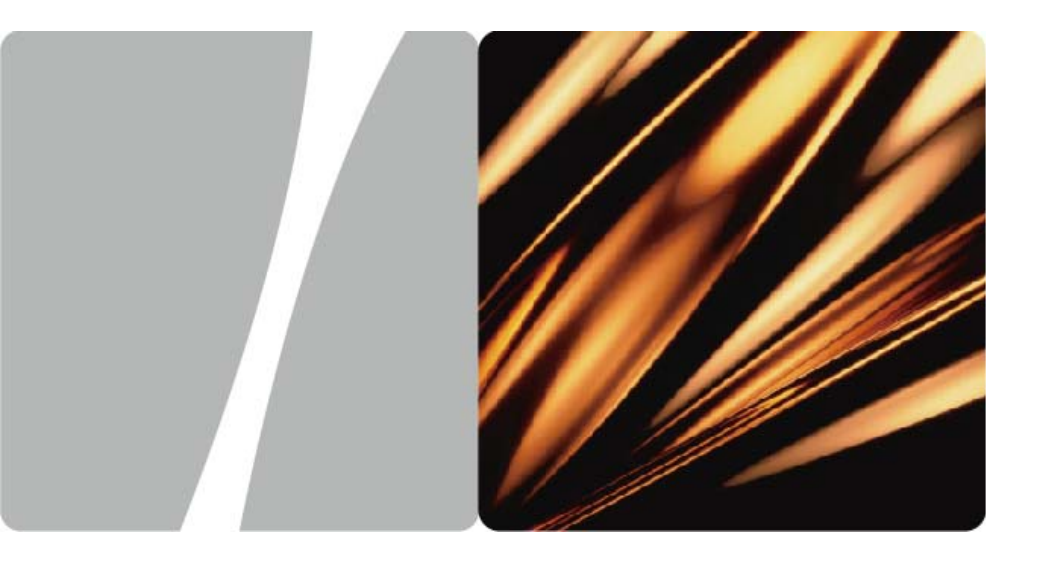

## EchoLife HG850 GPON Terminal

# **Service Manual**

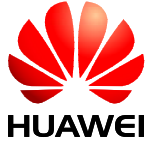

HUAWEI TECHNOLOGIES CO., LTD.

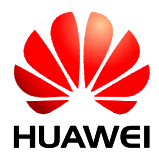

# EchoLife HG850 GPON Terminal V100R001

# **Service Manual**

 Issue
 02

 Date
 2007-05-30

 Part Number
 31401177

Huawei Technologies Proprietary

Huawei Technologies Co., Ltd. provides customers with comprehensive technical support and service. For any assistance, please contact our local office or company headquarters.

Huawei Technologies Co., Ltd.

| Address: | Huawei Industrial Base     |
|----------|----------------------------|
|          | Bantian, Longgang          |
|          | Shenzhen 518129            |
|          | People's Republic of China |
| Website: | http://www.huawei.com      |
| Email:   | terminal@huawei.com        |

### Copyright © Huawei Technologies Co., Ltd. 2007. All rights reserved.

No part of this document may be reproduced or transmitted in any form or by any means without prior written consent of Huawei Technologies Co., Ltd.

### **Trademarks and Permissions**

HUAWEI and other Huawei trademarks are trademarks of Huawei Technologies Co., Ltd.

All other trademarks and trade names mentioned in this document are the property of their respective holders.

### Notice

The information in this document is subject to change without notice. Every effort has been made in the preparation of this document to ensure accuracy of the contents, but all statements, information, and recommendations in this document do not constitute the warranty of any kind, express or implied.

# Contents

| About This Document                                                                                                    | 1                                                                                                    |
|----------------------------------------------------------------------------------------------------|----------------------------------------------------------------------------------------------------|
| Safety Precautions                                                                                                    | 5                                                                                                    |
| 1 System Overview                                                                                                    |                                                                                                    |
| 1.1 Product Introduction                                                                                                    |                                                                                                    |
| 1.2 Front Panel and Rear Panel                                                                                                    |                                                                                                    |
| 1.2.1 Front Panel                                                                                                    |                                                                                                    |
| 1.2.2 Rear Panel                                                                                                    |                                                                                                    |
| 2 Installation Guide                                                                                                    | 2-1                                                                                                    |
| 2.1 Installation                                                                                                    |                                                                                                    |
| 2.2 Getting Started with the HG850                                                                                                    |                                                                                                    |
| 2.3 Software Loading                                                                                                    |                                                                                                    |
| 2.3.1 Setting Up Configuration Environment                                                                                                    |                                                                                                    |
| 2.3.2 Configuring File Transfer Server                                                                                                    |                                                                                                    |
| 2.3.3 Loading File Through FTP                                                                                                    |                                                                                                    |
|                                                                                                    |                                                                                                    |
| 3 Service Configuration                                                                                                    |                                                                                                    |
| 3 Service Configuration                                                                                                    |                                                                                                    |
| 3 Service Configuration                                                                                                    | <b>3-1</b><br>3-2<br>3-2                                                                                                    |
| <ul> <li>3 Service Configuration</li></ul>                                                                                                    | <b>3-1</b><br>3-2<br>3-2<br>3-2                                                                                                    |
| <ul> <li>3 Service Configuration</li> <li>3.1 Configuration Description</li> <li>3.2 Basic Command</li> <li>3.2.1 Command Structure</li> <li>3.2.2 Command Modes</li> </ul>                                                                                                    | <b>3-1</b><br>3-2<br>3-2<br>3-2<br>3-2<br>3-2<br>3-2                                                                                                    |
| 3 Service Configuration         3.1 Configuration Description         3.2 Basic Command         3.2.1 Command Structure         3.2.2 Command Modes         3.2.3 Online Help of Command Line                                                                                                    | <b>3-1</b><br>3-2<br>3-2<br>3-2<br>3-2<br>3-2<br>3-3                                                                                                    |
| 3 Service Configuration         3.1 Configuration Description         3.2 Basic Command         3.2.1 Command Structure         3.2.2 Command Modes         3.2.3 Online Help of Command Line         3.2.4 Common Commands                                                                             | <b>3-1</b><br>3-2<br>3-2<br>3-2<br>3-2<br>3-3<br>3-3<br>3-4                                                                                                    |
| 3 Service Configuration         3.1 Configuration Description         3.2 Basic Command         3.2.1 Command Structure         3.2.2 Command Modes         3.2.3 Online Help of Command Line         3.2.4 Common Commands         3.3 MGCP Service Configuration                                      | <b>3-1</b><br>3-2<br>3-2<br>3-2<br>3-2<br>3-2<br>3-3<br>3-3<br>3-4<br>3-4                                                                                                    |
| 3 Service Configuration         3.1 Configuration Description         3.2 Basic Command         3.2.1 Command Structure         3.2.2 Command Modes         3.2.3 Online Help of Command Line         3.2.4 Common Commands         3.3 MGCP Service Configuration         3.3.1 MGCP Networking Method | <b>3-1</b><br>3-2<br>3-2<br>3-2<br>3-2<br>3-2<br>3-3<br>3-3<br>3-4<br>3-4<br>3-4                                                                                                    |
| <ul> <li>3 Service Configuration</li></ul>                                                                                                    | 3-1<br>3-2<br>3-2<br>3-2<br>3-2<br>3-2<br>3-3<br>3-4<br>3-4<br>3-4<br>3-4<br>3-4<br>3-6                                                                                                    |
| <ul> <li>3 Service Configuration</li></ul>                                                                                                    | <b>3-1</b><br>3-2<br>3-2<br>3-2<br>3-2<br>3-2<br>3-3<br>3-3<br>3-4<br>3-4<br>3-4<br>3-4<br>3-4<br>3-4<br>3-4                                                                                                    |
| <ul> <li>3 Service Configuration</li></ul>                                                                                                    | <b>3-1</b><br>3-2<br>3-2<br>3-2<br>3-2<br>3-2<br>3-3<br>3-4<br>3-4<br>3-4<br>3-4<br>3-4<br>3-4<br>3-4                                                                                                    |
| <ul> <li>3 Service Configuration</li></ul>                                                                                                    | 3-1         3-2         3-2         3-2         3-2         3-2         3-2         3-2         3-2         3-2         3-2         3-3         3-4         3-4         3-4         3-4         3-4         3-4         3-4         3-4         3-4         3-4         3-4         3-4         3-4         3-4         3-4         3-4         3-4         3-4         3-12                                                   |
| <ul> <li>3 Service Configuration</li></ul>                                                                                                    | 3-1         3-2         3-2         3-2         3-2         3-2         3-2         3-2         3-2         3-2         3-2         3-2         3-2         3-2         3-2         3-2         3-2         3-3         3-4         3-4         3-4         3-4         3-4         3-4         3-4         3-4         3-4         3-4         3-4         3-4         3-6         3-7         3-12         3-12         3-13 |

| 4 Use Guide                                    |
|------------------------------------------------|
| 4.1 Using a Telephone                          |
| 4.2 Using an STB                               |
| 4.3 Using a PC 4-2                             |
| 5 Troubleshooting                              |
| 6 Technical Specifications                     |
| A MGCP Service Configuration                   |
| A.1 Voice Service Configuration                |
| A.1.1 Configuring IP Address A-1               |
| A.1.2 Configuring Domain Name of the HG850 A-1 |
| A.1.3 Configuring IP address of MGC A-1        |
| A.1.4 Configuring System Time A-2              |
| A.1.5 Starting DNS Client A-2                  |
| A.1.6 Adding HG850 Network Management A-3      |
| A.1.7 Saving Configuration Data A-3            |
| A.2 Data Service Configuration A-3             |
| A.2.1 Online Service                           |
| A.2.2 Fax Service                              |
| B SIP Service Configuration                    |
| B.1 Voice Service ConfigurationB-1             |
| B.1.1 Configuring IP AddressB-1                |
| B.1.2 Configuring SIP ServerB-1                |
| B.1.3 Configuring SIP User InformationB-2      |
| B.1.4 Querying Configuration ResultB-2         |
| B.1.5 Saving Configuration DataB-3             |
| B.2 Data Service ConfigurationB-3              |
| B.2.1 Online ServiceB-3                        |
| B.2.2 Fax ServiceB-4                           |
| C Fiber Installation                           |
| D Acronyms and AbbreviationsD-1                |
| Indexi-1                                       |

# Figures

| Figure 1-1 Appearance of the HG850                                   |     |
|----------------------------------------------------------------------|-----|
| Figure 1-2 Networking diagram of the HG850                           | 1-3 |
| Figure 1-3 Front panel of the HG850                                  | 1-4 |
| Figure 1-4 Rear panel of the HG850                                   | 1-6 |
| Figure 2-1 Dimensions of the mounting holes at the bottom (unit: mm) |     |
| Figure 2-2 Connection of the HG850 with devices                      | 2-3 |
| Figure 2-3 Networking for the remote Telnet maintenance through WAN  |     |
| Figure 3-1 Relationships between the command modes                   |     |
| Figure 3-2 Service networking of the HG850                           |     |
| Figure 3-3 SIP networking                                            |     |
| Figure A-1 Connection for the online service                         | A-4 |
| Figure A-2 Connection for the fax service                            | A-4 |
| Figure B-1 Connection for the online service                         | B-4 |
| Figure B-2 Connection for the fax service                            | B-4 |

# Tables

| Table 1-1 Indicators of the HG850                             |     |
|---------------------------------------------------------------|-----|
| Table 1-2 Status of the Link indicator and the Auth indicator |     |
| Table 1-3 External interfaces of the HG850                    | 1-6 |
| Table 3-1 Common commands                                     |     |
| Table 3-2 IP addresses to be planned                          |     |
| Table 3-3 IP addresses to be planned                          |     |

# **About This Document**

## Purpose

EchoLife HG850 (hereinafter referred to as the HG850) is an optical network terminal (ONT). It is designed for families and small office and home office (SOHO) users.

This document describes the appearance, function characteristics and technical specifications of the HG850, and provides guides for installing, configuring and using the HG850, which enables you to get familiar with the HG850 as soon as possible.

## **Related Versions**

Table 1-1 The following table lists the product versions related to this document.

| Product Name   | Version  |
|----------------|----------|
| EchoLife HG850 | V100R001 |

## **Intended Audience**

This document is intended for:

- Technical support engineer
- Maintenance engineer

## Organization

This document consists of six chapters and is organized as follows.

| Cl | hapter                | Description                                                                                                    |
|----|-----------------------|----------------------------------------------------------------------------------------------------|
| 1  | System Overview       | This chapter describes the basic information,<br>functions and features, the front panel, and the rear<br>panel of the HG850.                             |
| 2  | Installation Guide    | This chapter describes the installation method of the HG850, the procedures for the HG850 connecting with other devices, and the software loading method. |
| 3  | Service Configuration | This chapter describes commands of the HG850, and service configuration methods of MGCP and SIP services of the HG850.                                    |

| Chapter                         | Description                                                                                                    |
|---------------------------------|----------------------------------------------------------------------------------------------------|
| 4 Use Guide                     | This chapter describes the method of using the HG850 after it is connected with a telephone or an STB or a PC respectively. |
| 5 Troubleshooting               | This chapter describes some common faults of the HG850 and the corresponding solutions.                                     |
| 6 Technical<br>Specifications   | This chapter describes physical specifications, and the protocols and standards that the HG850 uses.                        |
| A MGCP Service<br>Configuration | This appendix describes configuration methods and<br>procedures of the voice service and the data service of<br>MGCP.       |
| B SIP Service<br>Configuration  | This appendix describes configuration methods and procedures of the voice service and the data service of SIP.              |
| C Fiber Installation            | This appendix describes how to install the fiber.                                                                           |
| D Acronyms and<br>Abbreviations | This appendix lists acronyms and abbreviations in the manual.                                                               |

## Conventions

### **Symbol Conventions**

The symbols that may be found in this document are defined as follows.

| Symbol  | Description                                                                                                    |
|---------|----------------------------------------------------------------------------------------------------|
|         | Indicates a hazard with a high level of risk that, if not avoided, will result in death or serious injury.                                                           |
|         | Indicates a hazard with a medium or low level of risk<br>which, if not avoided, could result in minor or<br>moderate injury.                                         |
|         | Indicates a potentially hazardous situation that, if not<br>avoided, could cause equipment damage, data loss,<br>and performance degradation, or unexpected results. |
| ©=" TIP | Indicates a tip that may help you solve a problem or save time.                                                                                                    |
|         | Provides additional information to emphasize or supplement important points of the main text.                                                                        |

## **General Conventions**

| Convention      | Description                                                                                                    |
|-----------------|----------------------------------------------------------------------------------------------------|
| Times New Roman | Normal paragraphs are in Times New Roman.                                                                          |
| Boldface        | Names of files, directories, folders, and users are in <b>boldface</b> . For example, log in as user <b>root</b> . |
| Italic          | Book titles are in <i>italics</i> .                                                                                |
| Courier New     | Terminal display is in Courier New.                                                                                |

### **Command Conventions**

| Convention    | Description                                                                                                    |
|---------------|----------------------------------------------------------------------------------------------------|
| Boldface      | The keywords of a command line are in <b>boldface</b> .                                                                             |
| Italic        | Command arguments are in <i>italics</i> .                                                                                           |
| []            | Items (keywords or arguments) in square brackets [] are optional.                                                                   |
| { x   y   }   | Alternative items are grouped in braces and separated by vertical bars. One is selected.                                            |
| [x y ]        | Optional alternative items are grouped in square<br>brackets and separated by vertical bars. One or none<br>is selected.            |
| { x   y   } * | Alternative items are grouped in braces and separated<br>by vertical bars. A minimum of one or a maximum of<br>all can be selected. |

### **GUI** Conventions

| Convention | Description                                                                                                    |
|------------|----------------------------------------------------------------------------------------------------|
| Boldface   | Buttons, menus, parameters, tabs, windows, and dialog titles are in <b>boldface</b> . For example, click <b>OK</b> .                       |
| >          | Multi-level menus are in <b>boldface</b> and separated by the ">" signs. For example, choose <b>File</b> > <b>Create</b> > <b>Folder</b> . |

### **Keyboard Operation**

| Format       | Description                                                                                                    |
|--------------|----------------------------------------------------------------------------------------------------|
| Key          | Press the key. For example, press <b>Enter</b> and press <b>Tab</b> .                                                     |
| Key 1+Key 2  | Press the keys concurrently. For example, pressing <b>Ctrl+Alt+A</b> means the three keys should be pressed concurrently. |
| Key 1, Key 2 | Press the keys in turn. For example, pressing Alt, A means the two keys should be pressed in turn.                        |

### **Mouse Operation**

| Action       | Description                                                                                  |
|--------------|----------------------------------------------------------------------------------------------|
| Click        | Select and release the primary mouse button without moving the pointer.                      |
| Double-click | Press the primary mouse button twice continuously<br>and quickly without moving the pointer. |
| Drag         | Press and hold the primary mouse button and move<br>the pointer to a certain position.       |

## **Update History**

Updates between document versions are cumulative. Therefore, the latest document version contains all updates made to previous versions.

### Updates in Issue 02 (2007-05-30)

Second release.

### Updates in Issue 01 (2007-03-10)

First release.

## **Safety Precautions**

### **General Requirements:**

- Before you install and use the device, read these safety precautions carefully and observe them during operation.
- During storage, transportation and operation of the device, keep the device dry.
- During storage, transportation and operation of the device, avoid collision and crash of the device.
- Never attempt to dismantle the device by yourself. In case of any fault, contact the appointed maintenance center for repair.
- Without prior written consent, no organization or individual is permitted to make any change to the structure or safety design of the device. Huawei Technologies Co., Ltd. is not liable to any consequences or legal issues due to such changes.
- While using the device, observe all applicable laws, directives and regulations, and respect the legal rights of other people.

### **Environment Requirements:**

- Place the device at a well-ventilated place. Do not expose the device to direct sunlight.
- Keep the device clean and free of dusts.
- Do not place any object on top of the device. Otherwise, the device may be too hot during operation. It can even be deformed or damaged by the heavy load.
- Keep at least 10 cm between the device and the closest object for heat dissipation.
- Do not place the device on or near any object that can easily catch fire, such as something made of rubber.
- Keep the device far away from any heat source or bare fire, such as a candle or an electric heater.
- Keep the device far away from any household appliance with strong magnetic field or electromagnetic field, such as a microwave oven or a refrigerator or a mobile phone.

### **Operating Requirement:**

- Do no let a child operate the device without guidance.
- Do not let a child play with the device or any accessory. Swallowing the accessories may lead to peril.
- Use the accessories provided or authorized by the manufacturer only.

- The power supply of the device shall meet the requirements of the input voltage of the device.
- Before plugging or unplugging any cable, shut down the device and disconnect it from the power supply.
- While plugging or unplugging any cable, make sure that your hands are completely dry.
- Do not tread on, pull or over-bend any cable. Otherwise, the cable may be damaged, leading to malfunction of the device.
- Do not use an old or a damaged power cable.
- Do not look directly into the optical interface on the device. Otherwise, your eyes may be injured.
- In any of the following cases, stop using the device, disconnect it from the power supply and unplug the power plug immediately: there is smoke emitted from the device, or there is some abnormal noise or smell. Contact the specified maintenance center for repair.
- Avoid any object (such as metal shavings) from entering the device from the heat dissipation intakes.
- Do not scratch or abrade the shell of the device. This may lead to malfunctions of the device. The shed painting material may also lead to skin allergy.

### **Cleaning Requirements:**

- Before cleaning the device, stop using it and disconnect it from the power supply.
- Use a piece of soft cloth to clean the device.
- Keep the power plug clean and dry. Using a dirty or wet power plug may lead to electric shock or other perils.

### **Battery Usage Requirements:**

- If a battery cannot be fit in the device, do not press it with force. Otherwise, the battery may leak or explode.
- If any battery leaks, emits smoke, or gives off abnormal smell, stop using it immediately.

# **1** System Overview

## **About This Chapter**

The following table lists the contents of this chapter.

| Title                          | Description                                                             |
|--------------------------------|-------------------------------------------------------------------------|
| 1.1 Product Introduction       | Describes the basic information, functions, and features of the HG850.  |
| 1.2 Front Panel and Rear Panel | Describes the front panel, the rear panel, and indicators of the HG850. |

## **1.1 Product Introduction**

The HG850 is an optical network terminal (ONT) designed for home users and small office home office (SOHO) users. It is deployed at the access layer of a gigabit-capable passive optical network (GPON).

Using the GPON technology, the HG850 enables users to access the Internet through its upstream optical interface.

The HG850 provides abundant interfaces at the local area network (LAN) side, providing diversified networking possibilities. In addition, the HG850 offers high-quality and cost-effective voice over IP (VoIP) and fax over IP (FoIP), bringing superb voice and video services as well as high-speed data services.

Using the ONT management and control interface (OMCI) technology, the HG850 is particularly convenient for remote service configuration, management, and maintenance.

Figure 1-1 shows the appearance of the HG850.

Figure 1-1 Appearance of the HG850

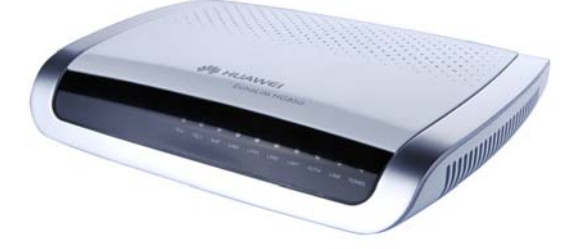

Figure 1-2 shows the networking diagram of the HG850.

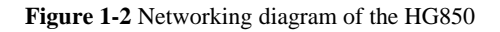

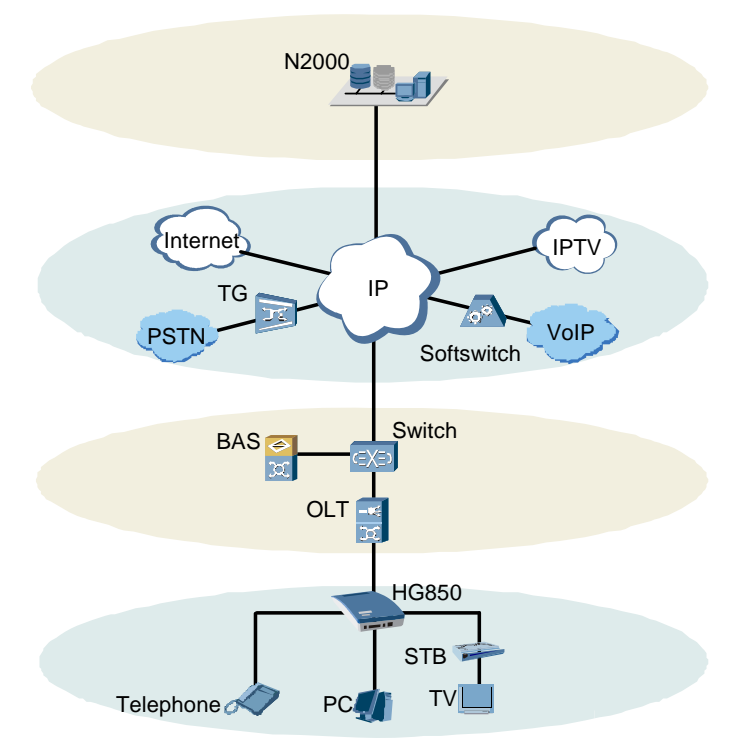

| Abbreviations | Full Name                              |
|---------------|----------------------------------------|
| BAS           | Broadband Access Server                |
| N2000         | Huawei N2000 Network Management System |
| OLT           | Optical Line Terminal                  |
| PC            | Personal Computer                      |
| PSTN          | Public Switched Telephone Network      |
| STB           | Set-Top Box                            |
| TG            | Trunk Gateway                          |
| TV            | Television                             |

The functions of the HG850 are as follows:

- Connects with the OLT devices through the passive optical network (PON) interface (the **Optical** interface on the rear panel) to provide comprehensive access services in the upstream.
- Connects with a PC, an STB, and other devices through the Ethernet interfaces to realize the access of data and video services in the downstream. It realizes access of the VoIP or FoIP service by connecting with a telephone or a fax machine through the plain old telephone service (POTS) interface (the **Tel** interface on the rear panel).

The features of the HG850 are as follows:

- Serves as a GPON terminal to realize bandwidth connection.
- Provides downstream rate up to 2.488 Gbit/s and upstream rate up to 1.244 Gbit/s.
- Provides four 100 Base-TX full duplex Ethernet interfaces, enabling all computers in the LAN to access the network efficiently.
- Provides two POTS interfaces. These interfaces enable the device to provide the VoIP service.
- Supports the remote Telnet software management, the remote File Transfer Protocol (FTP) loading upgrade, and online OMCI software upgrade.

## **1.2 Front Panel and Rear Panel**

### 1.2.1 Front Panel

Figure 1-3 shows the front panel of the HG850.

Figure 1-3 Front panel of the HG850

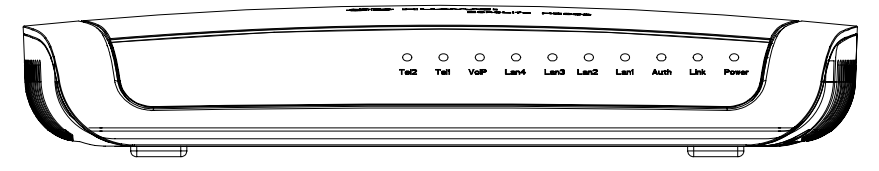

Table 1-1 describes the indicators of the HG850.

#### Table 1-1 Indicators of the HG850

| Indicator | Name                   | Status             | Description               |
|-----------|------------------------|--------------------|---------------------------|
| Power     | Power indicator        | On                 | The HG850 is powered on.  |
|           |                        | Off                | The HG850 is powered off. |
| Link      | Connectivity indicator | Refer to Table 1-2 | Refer to Table 1-2.       |

| Indicator  | Name                          | Status             | Description                                                     |
|------------|-------------------------------|--------------------|-----------------------------------------------------------------|
| Auth       | Authentication indicator      | Refer to Table 1-2 | Refer to Table 1-2.                                             |
| Lan1–Lan4  | Ethernet interface indicators | On                 | The HG850 is connected to the Ethernet.                         |
|            |                               | Off                | The HG850 is not connected to the Ethernet.                     |
|            |                               | Blinking           | Data is being transmitted<br>through the Ethernet<br>interface. |
| VoIP       | VoIP indicator                | On                 | The VoIP function is enabled.                                   |
|            |                               | Off                | The VoIP function is disabled.                                  |
| Tel1–Tel2  | Telephone<br>interface        | On                 | The telephone interface is in the call status.                  |
| indicators |                               | Off                | The telephone interface is idle.                                |

Table 1-2 describes status of the Link indicator and the Auth indicator.

| Table 1-2 Status of the Link in | dicator and the Auth indicator |
|---------------------------------|--------------------------------|
|---------------------------------|--------------------------------|

| Number | Status        |               | Description                            |
|--------|---------------|---------------|----------------------------------------|
|        | Link          | Auth          |                                        |
| 1      | Off           | Off           | Initial-state                          |
| 2      | Slow blinking | Off           | Standby-state                          |
| 3      | Fast blinking | Slow blinking | Serial-Number-state                    |
| 4      | Fast blinking | On            | Ranging-state                          |
| 5      | On            | On            | Operation-state (normal working state) |
| 6      | Fast blinking | Off           | POPUP-state                            |
| 7      | On            | Off           | Emergency-Stop-state                   |

## 

- Link and Auth indicate the states of the GPON interface of the HG850 while it is connecting to an OLT.
- The frequency of fast blinking is 3 Hz, while the frequency of slow blinking is 1 Hz.

## 1.2.2 Rear Panel

Figure 1-4 shows the rear panel of the HG850.

#### Figure 1-4 Rear panel of the HG850

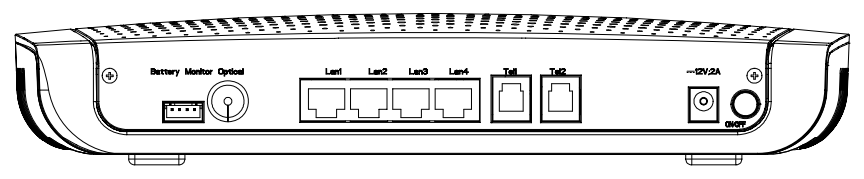

Table 1-3 describes the external interfaces of the HG850.

Table 1-3 External interfaces of the HG850

| Interface       | Function                                                                                                    |
|-----------------|----------------------------------------------------------------------------------------------------|
| Battery Monitor | External standby battery monitoring interface.                                                                                                    |
| Optical         | GPON interface.<br>It is used to connect the HG850 with the upper-layer device of<br>the optical network.                                                                            |
| Lan1–Lan4       | Ethernet interfaces.<br>They are used to connect the network devices (such as a<br>computer, an STB, and a switch).<br>You can establish four Ethernet connections at the same time. |
| Tel1–Tel2       | VoIP telephone interfaces.<br>They are used to connect the common telephone or the fax<br>machine to provide the VoIP or FoIP service.                                               |
| 12V;2A          | Power interface.<br>It is used to connect the power adapter.                                                                                                    |
| ON/OFF          | It is used to power on or off the HG850.                                                                                                    |

### 

The front panel and the rear panel in the guide are only for your reference.

# **2** Installation Guide

## **About This Chapter**

The following table lists the contents of this chapter.

| Title                              | Description                                                                   |
|------------------------------------|-------------------------------------------------------------------------------|
| 2.1 Installation                   | Describes the installation method of the HG850.                               |
| 2.2 Getting Started with the HG850 | Describes the cable connection method of the HG850.                           |
| 2.3 Software Loading               | Describes the software loading upgrade method and the procedure of the HG850. |

## 2.1 Installation

You can place the HG850 on a desktop directly or mount it on the wall.

This section mainly provides information about how to mount the HG850 on the wall.

There are two mounting holes at the bottom of the HG850. Figure 2-1 shows the dimensions of the mounting holes at the bottom.

Figure 2-1 Dimensions of the mounting holes at the bottom (unit: mm)

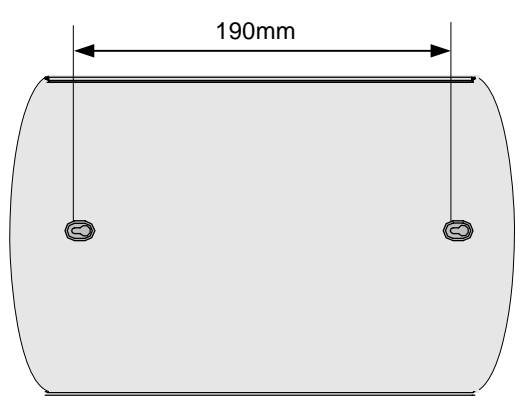

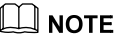

Ensure that the positioning screws on the wall are installed solidly.

## 2.2 Getting Started with the HG850

# 

Before connecting the HG850, turn off the power supply of devices such as your computer, STB, and switch.

Figure 2-2 shows the connection of the HG850 with devices.

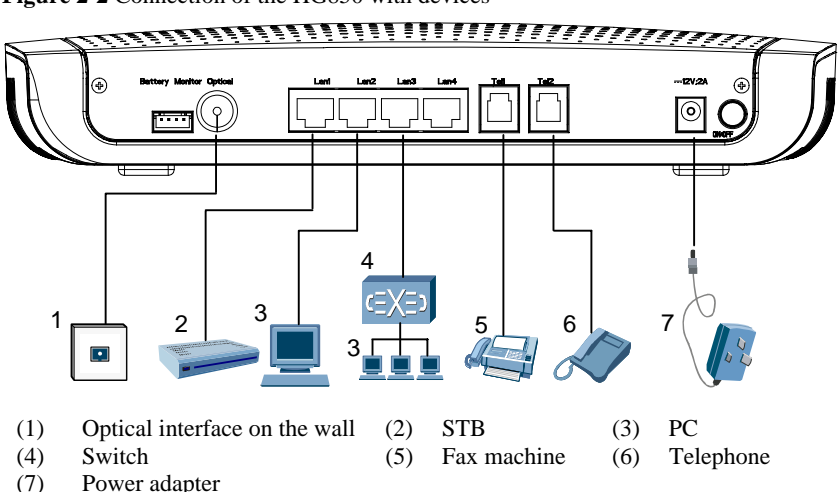

Figure 2-2 Connection of the HG850 with devices

Refer to the figure above, and do the following to connect the HG850:

#### Step 1 Install the fiber.

To install the fiber, do as follows:

- 1. Remove the screws from the cover.
- 2. Open the cover.
- 3. Insert one end of the fiber to the fiber adapter.
- 4. Wind the fiber around the fiber spool, and reserve proper length of the fiber for leading it out from the cover hole (that is the optical interface on the rear panel).
- 5. Fix the cover properly.
- 6. Install the rubber plug.
- 7. Install the screws of the cover.

### 📖 ΝΟΤΕ

For details of installing the fiber, see Chapter C "Fiber Installation."

- Step 2 Connect the fiber led from the optical interface of the cover to the optical interface on the wall.
- Step 3 Connect the Tel1 or Tel 2 interfaces of the HG850 and the telephone by using a telephone line.
- Step 4 Connect the Lan interface with the downstream interface of the switch by using the Ethernet cable.
- Step 5 Plug the AC output connector (100–240 V) to the power interface (that is labeled 12V; 2A) of the HG850.

----End

# 

- With a lightning protection mechanism, the HG850 stops running automatically if the voltage of lightning exceeds the nominal value.
- It is recommended to disconnect the power supply from the HG850 in a lighting weather.

## 2.3 Software Loading

## 2.3.1 Setting Up Configuration Environment

#### **Remote Maintenance**

The HG850 supports the remote Telnet maintenance. Figure 2-3 shows the networking for the remote Telnet maintenance through WAN.

Figure 2-3 Networking for the remote Telnet maintenance through WAN

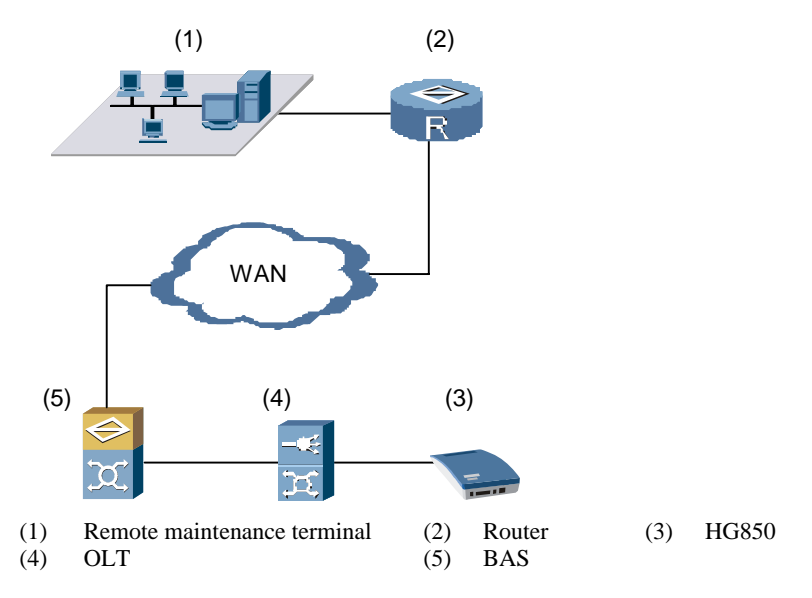

The following table describes the procedure for setting up the configuration environment. Take the Windows 2000 operating system as an example.

| Step | Operation                                                                                                    |
|------|----------------------------------------------------------------------------------------------------|
| 1    | Ensure that the maintenance terminal and the HG850 are correctly connected.                                                                                                    |
| 2    | Select <b>start</b> > <b>Run</b> to display the <b>Run</b> text box.                                                                                                    |
| 3    | Enter the Telnet command and the IP address of the public network of the HG850 in the <b>Run</b> text box, for example, <b>telnet 11.11.11.1</b> .                                   |
| 4    | Click <b>OK</b> to display the Telnet running dialog box. After the connection with the HG850, the related information of the Telnet is displayed on the dialog box.                 |
| 5    | Enter the correct user name and password. Then you can enter the configuration environment. (The preset user name of the terminal is <b>root</b> and the password is <b>admin</b> .) |

## 🛄 NOTE

- Ping the public network address of the HG850 (such as **ping 11.11.11.1**). If the address can be pinged through, it indicates that the connection between the maintenance and the HG850 is established.
- The IP address of the maintenance terminal may be not the same as that of the HG850. Ensure that the two IP addresses can be pinged through by each other.
- When you are configuring the HG850 through the Telnet, do not randomly change the IP address of the HG850. If it is necessary to change the IP address, after the change, the Telnet connection will be disconnected and you need log on again with the new IP address to set up the connection.

### Local Maintenance

The HG850 supports the local maintenance through the Lan interfaces.

The HG850 provides the maintenance IP address as **192.168.100.1**. You can set the IP address of the client in the same network segment of the maintenance IP address. You can log on to the HG850 through Telnet.

### 🛄 ΝΟΤΕ

Use the Ethernet cable to connect the maintenance terminal with the HG850. If the network port indicators on the maintenance terminal and the HG850 are both on, it indicates that the network connection is established.

## 2.3.2 Configuring File Transfer Server

The HG850 supports file transfer through FTP. To configure the FTP server, install the client software of the FTP server.

## 2.3.3 Loading File Through FTP

The procedure for installing a protocol is as follows.

| Step | Operation                                                                          |
|------|------------------------------------------------------------------------------------|
| 1    | Configure the FTP server.                                                          |
| 2    | Run the FTP server on the remote maintenance terminal.                             |
| 3    | Execute <b>load hg850</b> in the maintenance terminal to load the compressed file. |
| 4    | Execute <b>reboot</b> to reboot the system to enable the new program.              |

#### Example

The IP address of the FTP Server is **172.21.50.91**; the user name is **admin**; the authentication password is **admin**; the loading path is the default value; the loading file name is **upgrade.bin**.

The procedure is as follows.

| Step | Operation                                                                                                   |
|------|----------------------------------------------------------------------------------------------------|
| 1    | Log in to the HG850 through the Telnet mode.                                                                |
| 2    | Enter the privilege mode:<br>TERMINAL# <b>enable</b>                                                        |
| 3    | Execute the <b>load</b> command:<br>TERMINAL# <b>load hg850 ftp 172.21.50.91 admin admin upgrade.bin</b>    |
| 4    | Restart the system to validate the configuration:<br>TERMINAL#reboot                                        |
|      | Are you sure to reset system? Caution:Unsaved data will be lost! $[\mathbb{Y} \mid \mathbb{N}]: \mathbb{Y}$ |

# 

After executing the **load** command, the upgrade process is displayed. After the loading completes, the prompt that the upgrade is successful is displayed. During the upgrade, do not restart the system or power off the supply.

# **3** Service Configuration

## **About This Chapter**

The following table lists the contents of this chapter.

| Title                             | Description                                                                         |
|-----------------------------------|-------------------------------------------------------------------------------------|
| 3.1 Configuration Description     | Describes the software configuration of the HG850.                                  |
| 3.2 Basic Command                 | Describes the method and the procedure for setting up the environment of the HG850. |
| 3.3 MGCP Service<br>Configuration | Describes the configuration method and procedure for the HG850 MGCP service.        |
| 3.4 SIP Service Configuration     | Describes the configuration method and procedure for the HG850 SIP service.         |

## 3.1 Configuration Description

The HG850 supports the VoIP service. When the network is normally connected, the voice call can be realized after the HG850 successfully registers to the media gateway controller (MGC) server, for example, the switch.

The HG850 supports the data service. It enables PCs to access the network through the **Lan** interfaces.

The HG850 has two software versions: Media Gateway Control Protocol (MGCP) and Session Initiation Protocol (SIP). Both the two software versions support VoIP services and data services.

In this chapter, the HG850 serves as a media gateway (MG) and the softswitch device serves as a MGC.

## 3.2 Basic Command

Before configuration, make sure that you master the usage of command lines, which is a means to configure the device.

### 3.2.1 Command Structure

The command prompt consists of two parts: fixed character string and command mode identifier.

- The command mode identifier indicates the mode in which the current command is. For example, > indicates the user mode, and # indicates the privilege mode.
- In the privilege mode, you can use the hostname method to configure the fixed character string. By default, the fixed character string of the system is **TERMINAL**.

Example:

Modify the default hostname of the system to HG850.

TERMINAL#**hostname HG850** HG850#

This command is executed successfully, and the hostname has been changed into HG850.

### 3.2.2 Command Modes

Command modes of the HG850 consist of: user mode, privilege mode, general configuration mode, advanced configuration mode, and GPON mode.

The privilege mode and the general configuration mode are compatible with the lower authority modes.

• In the privilege mode, you can run all commands in the user mode.

• In the general configuration mode, you can run all commands in the user mode and the privilege mode.

Figure 3-1 shows the relationships between the command modes. An ellipse represents a command mode. An arrow indicates the switching from one mode to another mode. Commands are listed above the arrows.

Figure 3-1 Relationships between the command modes

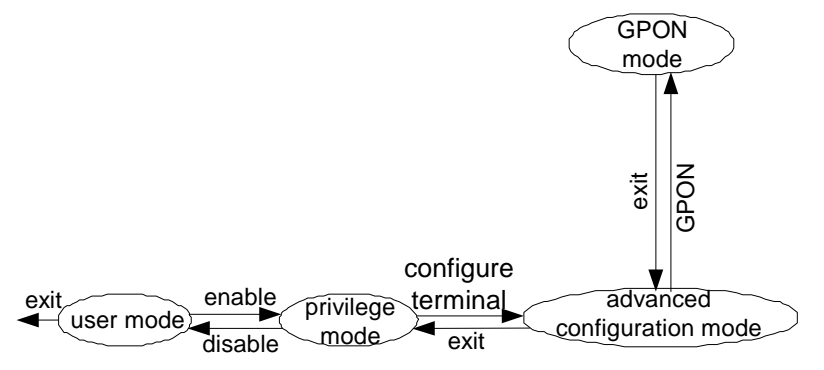

To switch from the privilege mode to the general configuration mode, execute **configure terminal**.

To exit from the general configuration mode and enter the privilege mode, execute exit.

## 3.2.3 Online Help of Command Line

The interface of command provides the following online helps.

### **Complete Help**

Enter? in any view, and then you can get all the commands usable under the view and the concise descriptions of the commands.

### Partial Help

- Enter ? after a command separated by a space. If that position is a keyword, all keywords and their concise descriptions will be listed.
- Enter ? after a command separated by a space. If that position is a parameter, the descriptions of all related parameters will be listed.
- Enter ? after a character string. All the commands beginning with the character string will be listed.
- Add a space after a command. If that position is a keyword, the keywords of the command will be completed.

## 3.2.4 Common Commands

Table 3-1 describes the common commands in the HG850.

#### Table 3-1 Common commands

| То                                                                                                | Execute                                                              |
|---------------------------------------------------------------------------------------------------|----------------------------------------------------------------------|
| Access the privilege mode                                                                         | TERMINAL>enable                                                      |
| Access the general configuration mode                                                             | TERMINAL#configure terminal                                          |
| Exit the current mode and access the user mode                                                    | disable (any mode)                                                   |
| Exit the current mode and access the<br>upper-lever mode or exit the<br>configuration environment | exit (any mode)                                                      |
| Save the settings                                                                                 | TERMINAL#write                                                       |
| Set the hostname                                                                                  | TERMINAL#hostname                                                    |
| Query the version                                                                                 | TERMINAL>display version                                             |
| Change the password                                                                               | TERMINAL(config)#terminal user                                       |
| Set the system time                                                                               | TERMINAL#time                                                        |
| Set the region information                                                                        | TERMINAL(config)#region { CN   HK  <br>BR   EG   GB   CL   SG   US } |
| Set the timeout interval                                                                          | TERMINAL#terminal timeout timeout length value(Min.)                 |

# 

To avoid data loss due to exceptional system reset or power-off, save settings in time by executing the command **write**.

## 3.3 MGCP Service Configuration

## 3.3.1 MGCP Networking Method

Figure 3-2 shows the service networking of the HG850.

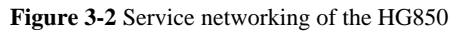

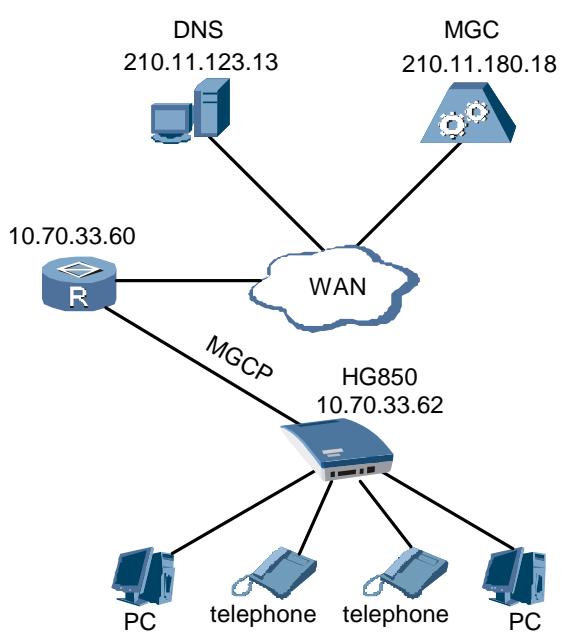

| Abbreviations | Full Name          |
|---------------|--------------------|
| DNS           | Domain Name Server |
| WAN           | Wide Area Network  |

Table 3-2 lists the IP addresses to be planned.

 Table 3-2 IP addresses to be planned

| Item                                                        | Parameter     |
|-------------------------------------------------------------|---------------|
| The IP address of the HG850                                 | 10.70.33.62   |
| The IP address of the default upstream gateway of the HG850 | 10.70.33.60   |
| The IP address of the MGC                                   | 210.11.180.18 |
| The IP address of the DNS                                   | 210.11.123.13 |
| The domain name of the HG850                                | huawei.com    |

## 3.3.2 Planning Data

Before configuring data, you shall plan the data of the HG850, such as IP addresses of the HG850 and related servers. When the HG850 interconnects with the MGC, you shall plan the data for the interconnection between them. Table 3-3 lists IP addresses to be planned.

| Item                                                              | Remarks                                                                                                    |
|-------------------------------------------------------------------|----------------------------------------------------------------------------------------------------|
| The IP address of the HG850                                       | It can be the static mode, the DHCP mode or the PPPoE mode.                                                                                                    |
| The IP address of the default<br>upstream gateway of the<br>HG850 | The address of the HG850 is static. The default<br>gateway is commonly the third-layer switch and<br>low-end router. When the HG850 obtains the IP<br>address through the DHCP mode or the PPPoE mode,<br>the IP address of the default gateway is automatically<br>obtained. |
| The IP address of MGC                                             | In this guide, the SoftSwitch is taken as an example of the MGC.                                                                                                    |
| The IP address of DNS                                             | DNS is the domain name server.                                                                                                    |
| The IP address of SNTP                                            | SNTP indicates the Simple Network Time Protocol server.                                                                                                    |
| The IP address of Loghost                                         | Loghost is the host used for generating and storing logs.                                                                                                    |
|                                                                   |                                                                                                    |

Table 3-3 IP addresses to be planned

#### NOTE

DHCP = Dynamic Host Configuration Protocol

PPPoE = PPP over Ethernet

### Ω ΝΟΤΕ

In Table 3-3, IP addresses of DNS, SNTP, and Loghost are optional. If a server is not configured on the HG850, the corresponding IP address is unnecessary.

When the HG850 interconnects with the MGC, the parameters for the HG850 and the MGC are needed to be configured as the same at both sides. The parameters for the HG850 and the MGC are listed as follows:

- The IP address of the HG850
- The IP address or domain name of the MGC
- The domain name of the HG850
- The interface name (name of the local terminal) of the HG850

## 3.3.3 Configuring MGCP Data

### **Configuring IP Address of the HG850**

In the general configuration mode, configure the IP address of the HG850. The configuration commands are as follows.

| Operation                                | Command                                                                                                    |
|------------------------------------------|----------------------------------------------------------------------------------------------------|
| Configure the IP address<br>of the HG850 | Configure the HG850 to obtain a fixed IP address:<br><b>ipaddress static</b> ip-address net-mask gateway-ip |
|                                          | Configure the HG850 to automatically obtain an IP address:                                                  |
|                                          | ipaddress dhcp                                                                                              |
|                                          | Configuring the HG850 to obtain an IP address by the PPPoE dialing:                                         |
|                                          | • pppoe username username password password                                                                 |
|                                          | • <b>ipaddress pppoe</b> { disable   enable }                                                               |

The IP address of the HG850 must be configured. After being configured, the IP address can take effect at once without rebooting.

The IP address of the HG850 can be obtained in three ways:

- Configuring a fixed IP address
- Dynamically obtained from the DHCP server
- Obtained through the PPPoE dialing mode

### D NOTE

- The HG850 can only configure one mode for the IP address.
- When you are dynamically obtaining the IP address, such as through the DHCP and PPPoE modes, you need not configure the DNS server information.

### Configuring Domain Name of MG for Registration

In the general configuration mode, configure the domain name of the HG850. The configuration command is as follows.

| Command                                      | Remarks                                                                      |
|----------------------------------------------|------------------------------------------------------------------------------|
| TERMINAL(config)#mgcp<br>mg-domain-name name | <i>Name</i> : The domain name of the HG850, containing 1–60 characters.      |
|                                              | The domain name should be consistent with that configured on the MGC server. |

#### Example:

Configure the domain name of the HG850 as huawei.com.

| Step | Operation                                                                  |                                               |                              |
|------|----------------------------------------------------------------------------|-----------------------------------------------|------------------------------|
| 1    | Configure the domain na<br>TERMINAL (config) #ma                           | ame of the MG for regis<br>gcp mg-domain-name | stration:<br>huawei.com      |
| 2    | Query the configuration result:<br>TERMINAL(config)#display mgcp attribute |                                               |                              |
|      | MGIP<br>10.70.33.62 24                                                     | MG-PORT<br>427                                | MG-DOMAIN-NAME<br>huawei.com |
|      | ====-<br>MGC-IP1<br>0.0.0.0                                                | MGC-PORT1<br>2727                             | MGC-DOMAIN-NAME1<br>-        |
|      | MGC-IP2<br>0.0.0.0                                                         | MGC-PORT2<br>2727                             | MGC-DOMAIN-NAME2<br>-<br>-   |
|      | MG-STATE<br>Fault                                                          | REGISTERED-MGC                                |                              |
|      | AUTH-MODE<br>Huawei mode                                                   | кеу<br>-                                      |                              |

### **Configuring MGC Information**

In the general configuration mode, configure the IP address or domain name of the HG850. The configuration command is as follows.

| Command                                        | Remarks                                                                                                    |
|------------------------------------------------|----------------------------------------------------------------------------------------------------|
| TERMINAL(config)#mgcp mgc<br>index address str | <i>Index</i> : The index of the SoftSwitch to which the gateway can register, ranging from 1 to 2. <i>Str</i> : It contains 1–256 characters. It can be a domain name or an IP address. Configure it as a domain name or an IP address. |

Example:

Configure the IP address of the server for registration as **210.11.180.18**. The signaling port number is **2727** by default.

| Step | Operation                                                                    |                         |                  |
|------|------------------------------------------------------------------------------|-------------------------|------------------|
| 1    | Configure the IP address<br>TERMINAL (config) #m                             | s:<br>gcp mgc 1 address | 210.11.180.18    |
|      | { <cr>   port<k> }:</k></cr>                                                 |                         |                  |
|      | Command:                                                                     |                         |                  |
|      | mgcp mgc 1                                                                   | address 210.11.1        | 80.18            |
| 2    | Query the configuration result:<br>TERMINAL (config) #display mgcp attribute |                         |                  |
|      | MGIP                                                                         | MG-PORT                 | MG-DOMAIN-NAME   |
|      | 10.70.33.62 2                                                                | 427                     | huawei.com       |
|      |                                                                              |                         |                  |
|      | MGC-IP1                                                                      | MGC-PORT1               | MGC-DOMAIN-NAME1 |
|      | 210.11.180.18                                                                | 2727                    | -                |
|      |                                                                              |                         |                  |
|      | MGC-IP2                                                                      | MGC-PORT2               | MGC-DOMAIN-NAME2 |
|      | 0.0.0.0                                                                      | 2727                    | -                |
|      |                                                                              |                         |                  |
|      | MG-STATE                                                                     | REGISTERED-MGC          |                  |
|      | Fault                                                                        | 1                       |                  |
|      |                                                                              |                         |                  |
|      | AUTH-MODE                                                                    | KEY                     |                  |
|      | Huawei mode                                                                  | -                       |                  |

### **Configuring MG Authentication Information**

To prevent the illegal MG from registering to the MGC, start registration authentication on the MG. The commands are as follows.

| Operation                                      | Command                                                                |
|------------------------------------------------|------------------------------------------------------------------------|
| Configure the authentication mode to GB.       | TERMINAL(config)# <b>mgcp authentication gb-mode</b><br>{mgiD   mgkI } |
| Configure the<br>authentication mode to<br>HW. | TERMINAL(config)# mgcp authentication hw-mode<br>key keyword           |
- HW authentication mode is a private authentication procedure of Huawei. GB authentication mode is defined by Ministry of Information Industry.
- When the encryption algorithm of the SoftX3000 is MD5, you need to configure the authentication mode of the interconnected HG850 to the HW mode. When the encryption algorithm of the SoftX3000 is DH, you need to configure the authentication mode of the interconnected HG850 to the GB mode.

#### Example:

Configure the HG850 to register to the call server in the HW mode. The registration key configured on the server is HG850register.

| Step | Operation                                                                                                    |                                 |                  |
|------|----------------------------------------------------------------------------------------------------|---------------------------------|------------------|
| 1    | Configure the authentication mode to HW as well as the authentication key:<br>TERMINAL(config) #mgcp authentication hw-mode key<br>Please input your keyword<1~16 characters>:************************************ |                                 |                  |
| 2    | Query the configuration<br>TERMINAL (config) #d:                                                                                                    | result:<br>isplay mgcp attribut | te               |
|      | MGIP                                                                                                    | MG-PORT                         | MG-DOMAIN-NAME   |
|      | 191.168.208.13                                                                                                    | 2427                            | -                |
|      | MGC-IP1                                                                                                    | MGC-PORT1                       | MGC-DOMAIN-NAME1 |
|      | 0.0.0.0                                                                                                    | 2727                            | -                |
|      |                                                                                                    |                                 |                  |
|      | MGC-IP2                                                                                                    | MGC-PORT2                       | MGC-DOMAIN-NAME2 |
|      | 0.0.0.0                                                                                                    | 2727                            | -                |
|      | MG-STATE                                                                                                    | REGISTERED-MGC                  |                  |
|      | Fault                                                                                                    | 1                               |                  |
|      | AUTH-MODE                                                                                                    | кеч                             |                  |
|      | Huawei mode                                                                                                    | * * * * * * *                   |                  |

### **Configuring Signaling Port Number of MG**

By default, the protocol port number of the transport layer of the MG device is **2427**. To change it, execute the following command.

| Command                            | Remarks                                                    |
|------------------------------------|------------------------------------------------------------|
| TERMINAL(config)#mgcp mg-port port | <i>Port</i> : Port number. By default, it is <b>2427</b> . |

The default port number is recommended.

### **Configuring Signaling Port Number of MGC**

By default, the protocol port number of the transport layer of the MGC server is **2727**. To change it, execute the following command.

| Command                                   | Remarks                                                   |
|-------------------------------------------|-----------------------------------------------------------|
| TERMINAL(config)#mgcp mgc index port port | Index: index of the MGC server                            |
|                                           | <i>Port</i> : protocol port number of the transport layer |

The default port number is recommended.

#### **Configuring DNS**

After enabling the DNS client, the HG850 can access other network devices by the domain name. The relevant commands are as follows.

| Operation                             | Command                                                      |
|---------------------------------------|--------------------------------------------------------------|
| Set the domain name of the DNS.       | TERMINAL(config)#dns domain-name name                        |
| Set the IP address of the DNS server. | TERMINAL(config)# <b>dns server</b> first { second   third } |

Example:

Start the DNS client on the HG850.

Configure the domain name of the DNS domain as **tele.com** and the IP address of the DNS server as **210.11.123.13**.

| Set the domain name of the DNS:<br>TERMINAL(config)# <b>dns domain-name tele.com</b>                          |
|----------------------------------------------------------------------------------------------------|
|                                                                                                    |
| Set the IP address of the DNS server:<br>TERMINAL(config)#dns server 210.11.123.13<br>{ <cr>  <i> }:</i></cr> |
| Command:                                                                                                    |
| Sei<br>re:<br>{<br>Coi                                                                                        |

| Step | Operation                                                       |
|------|-----------------------------------------------------------------|
| 3    | Query the configuration result:<br>TERMINAL(config)#display dns |
|      |                                                                 |
|      | DNS suffix:tele.com                                             |
|      | Server address:                                                 |
|      | Main DNS Server 210.11.123.13                                   |
|      |                                                                 |

## 3.4 SIP Service Configuration

## 3.4.1 SIP Networking Method

Figure 3-3 shows the SIP networking.

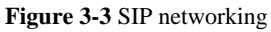

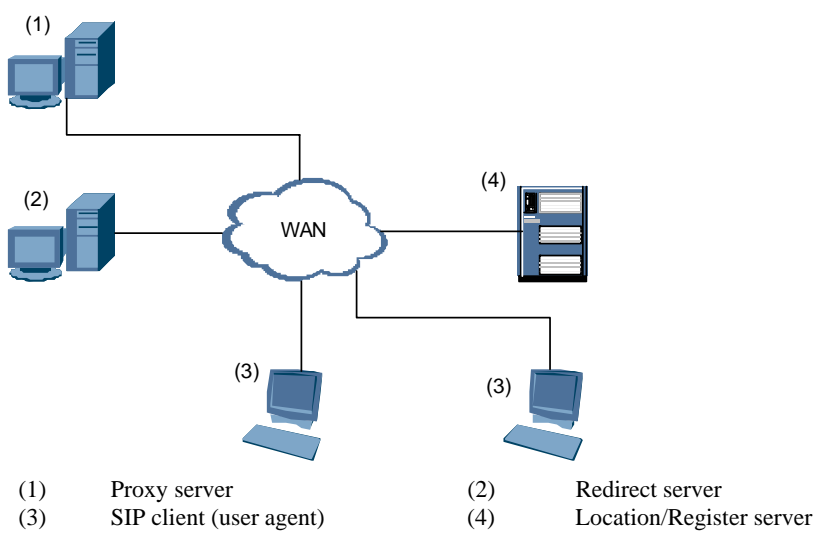

| Figure 3-3 describe | s functions of the | devices in the networking | of the HG850. |
|---------------------|--------------------|---------------------------|---------------|
|---------------------|--------------------|---------------------------|---------------|

| Name            | Description                                                                                              |
|-----------------|----------------------------------------------------------------------------------------------------|
| Proxy server    | Forwards the requests or responses of clients.                                                           |
| Redirect server | Maps the addresses in users' call requests into new addresses<br>and returns the new addresses to users. |

| Name            | Description                                                            |
|-----------------|------------------------------------------------------------------------|
| User agent      | Initiates requests or calls. For example, SIP telephone and SoftPhone. |
| Register server | Receives registration requests. For example, SoftSwitch devices.       |

## 3.4.2 Configuring Commands

Configure commands as follows.

| Operation                            | Command                                                                                                    |
|--------------------------------------|----------------------------------------------------------------------------------------------------|
| Configure SIP server.                | TERMINAL(config)# <b>sip server</b> <i>index</i> { address<br>address   domain name   port port   expire-time<br>expire-time } |
| Configure SIP user information.      | TERMINAL(config)# <b>sip user </b> <i>user-sn</i> { id <i>id</i>   <b>password</b> <i>password</i>   <b>name</b> <i>name</i> } |
| Log out the SIP user.                | TERMINAL(config)#( <b>undo</b> ) <b>sip shutdown</b> { <i>user-sn</i>   <b>all</b> }                                           |
| Configure the SIP user digitmap.     | TERMINAL(config)#sip digitmap digitmap                                                                                         |
| Configure the SIP local port number. | TERMINAL(config)#sip local-port localport                                                                                      |
| Display the SIP user attribute.      | TERMINAL(config)#display sip attribute                                                                                         |
| Display the SIP digitmap.            | TERMINAL(config)#display sip digitmap                                                                                          |
| Display the SIP send-capability.     | TERMINAL(config)#display sip send-capability                                                                                   |
| Display the SIP server information.  | TERMINAL(config)#display sip server                                                                                            |
| Display SIP software parameters.     | TERMINAL(config)#display sip soft-parameter                                                                                    |

## 3.4.3 Configuring SIP Data

### Configuring the IP Address of the HG850

In the general configuration mode, configure the IP address of the HG850. The configuration commands are listed as follows.

| Operation                             | Command                                                                                                    |
|---------------------------------------|----------------------------------------------------------------------------------------------------|
| Configure the IP address of the HG850 | Configure the HG850 to obtain a static IP address:<br><b>ipaddress static</b> ip-address net-mask gateway-ip |
|                                       | Configure the HG850 to obtain an IP address automatically:                                                   |
|                                       | ipaddress dhcp                                                                                               |
|                                       | Configure the HG850 to obtain an IP address by the PPPoE dialing:                                            |
|                                       | • pppoe username username password password                                                                  |
|                                       | • <b>ipaddress pppoe</b> { disable   enable }                                                                |

The IP address of the HG850 must be configured. After being configured, the IP address can take effect at once without rebooting.

The IP address of the HG850 can be obtained in three ways:

- By Configuring a fixed IP address
- From DHCP server
- Through the PPPoE dialing mode

For the SIP HG850, DHCP is the default method of obtaining the IP address.

#### **Configuring SIP Server**

In the general configuration mode, configure the information of the call server which SIP HG850 registers to. The configuration command is listed as follows.

| Command                                                                                                    | Remarks                                                                                                    |
|----------------------------------------------------------------------------------------------------|----------------------------------------------------------------------------------------------------|
| TERMINAL(config)# sip<br>server index { address address  <br>domain name   port port  <br>expire-time expire-time } | Index: Index of server, ranging from 0 to 2.<br>address: The IP address of the server.<br>name: The user domain name. The length should<br>not exceed 31 characters.<br>port: The port number of the server. The default<br>is <b>5060</b> .<br>expire-time: Registration validity period. The |
|                                                                                                    | range is $3-5000 \times 24 \times 505$ . The default is <b>3000s</b> .                                                                                                    |

Example

Configure the IP address of the server 2 as 191.168.3.3 and the port number as 5061.

| Step | Operation                                                      |  |  |  |  |  |
|------|----------------------------------------------------------------|--|--|--|--|--|
| 1    | Configure the information of the SIP server:                   |  |  |  |  |  |
|      | TERMINAL(config)#sip server 2 address 191.168.3.3 port 5061    |  |  |  |  |  |
|      | <pre>{ <cr>   domain<k>   expire-time<k> }:</k></k></cr></pre> |  |  |  |  |  |
|      | Comman                                                         |  |  |  |  |  |
|      | sip server 2 address 191.168.3.3 port 5061                     |  |  |  |  |  |
|      | Execution of command succeeded                                 |  |  |  |  |  |
| 2    | Query the configuration result:                                |  |  |  |  |  |
|      | TERMINAL(config)#display sip server                            |  |  |  |  |  |
|      | { <u>&lt;0,2&gt; all<k> }:2</k></u>                            |  |  |  |  |  |
|      |                                                                |  |  |  |  |  |
|      | Command:                                                       |  |  |  |  |  |
|      | display sip server 2                                           |  |  |  |  |  |
|      | Sip Server Information                                         |  |  |  |  |  |
|      |                                                                |  |  |  |  |  |
|      | index : 2                                                      |  |  |  |  |  |
|      | domain name :                                                  |  |  |  |  |  |
|      | IP address : 191.168.3.3                                       |  |  |  |  |  |
|      | port : 5061                                                    |  |  |  |  |  |
|      | expire time : 3600                                             |  |  |  |  |  |
|      |                                                                |  |  |  |  |  |

#### **Configuring SIP User**

This command is used to configure the information of the SIP user, including user telephone number, call authentication password and user alias.

| Command                                                                        | Remarks                                                                                                    |
|--------------------------------------------------------------------------------|----------------------------------------------------------------------------------------------------|
| TERMINAL(config<br>)#sip user user-sn<br>{ id id   password<br>password   name | <i>user-sn</i> : The port number of the connected HG850. Its range varies according to the actual port quantity of the devices in use. For example, the HG850 has two ports. The port number ranges from 0 to 2. |
| name }                                                                         | <i>id</i> : User SIP ID. It is used to identify the user and the length should not exceed 31 characters. The number is allocated by the service provider and has been configured on the SIP server.              |
|                                                                                | <i>Password</i> : User authentication password. The length should not exceed 31 characters. The service provider decides whether to configure the parameter.                                                     |
|                                                                                | <i>Name</i> : User alias. The length should not exceed 63 characters.                                                                                                    |

In the general configuration mode, the command is listed as follows.

The ID and the password must be configured on the registration server firstly and then the user can succeed in registering.

#### Example:

Configure user-sn as 0, id as 888899999, password as abcxyz, and name as Jack.

| Step | Operation                                                              |                                  |  |  |
|------|------------------------------------------------------------------------|----------------------------------|--|--|
| 1    | Configure the SIP user:                                                |                                  |  |  |
|      | TERMINAL (config) #sip user 0 id 88889999 password abcxyz name<br>Jack |                                  |  |  |
|      | This operation will aft<br>Continue? [Y/N]: <b>y</b>                   | ect the user's current services. |  |  |
|      | Execution of command suc                                               | cceeded.                         |  |  |
|      | TERMINAL(config)#                                                      |                                  |  |  |
| 2    | Query the configuration result:                                        |                                  |  |  |
|      | TERMINAL (config) #display                                             | v sip attribute 0                |  |  |
|      | Sip Use:                                                               | r Information                    |  |  |
|      |                                                                        |                                  |  |  |
|      | user-sn : 0                                                            |                                  |  |  |
|      | id : 888                                                               | 389999                           |  |  |
|      | password : ***                                                         | * * * * *                        |  |  |
|      | name : jao                                                             | ck                               |  |  |
|      | local address : 172                                                    | 2.21.100.29                      |  |  |
|      | local-port : 500                                                       | 50                               |  |  |
|      | registration state : reg                                               | gistered                         |  |  |
|      | previous server : 0.0                                                  | 0.0.0 : 5060                     |  |  |
|      | current server : 192                                                   | .168.100.8 : 5060                |  |  |
|      |                                                                        |                                  |  |  |

In the general configuration mode, execute **undo sip user** to delete the SIP user; execute **sip shutdown** to enable the user to log out.

#### **Configuring SIP User Digitmap**

This command is used to configure the restriction rules when the user dials a number.

The default rule of the SIP HG850 is that the user is permitted to enter any character or number when the user is dialing a number. This rule may be modified according to the actual requirement.

| Command                                   | Remarks                                                                                                    |
|-------------------------------------------|----------------------------------------------------------------------------------------------------|
| TERMINAL(config)#sip<br>digitmap digitmap | <i>Digitmap</i> : The digitmap string to be added. The length is 1–31. The valid characters that may be contained in the string: 0–9, a, b, c, d, x. <b>x</b> is wildcard and can represent any number. The default digitmap of the SIP HG850 is <b>[xABCD*#].t</b> . |

- Execute **undo sip digitmap** to cancel user digitmap.
- Execute **display sip digitmap** to view user digitmap information.

#### Example

Delete the default digitmap, the configured digitmap string is **0755xxxxxxx**. Only the number starting with **0755** is permitted to be dialed.

| Step | Operation                                            |  |  |  |  |  |
|------|------------------------------------------------------|--|--|--|--|--|
| 1    | Delete the default SIP digitmap:                     |  |  |  |  |  |
|      | ERMINAL(config)#display sip digitmap                 |  |  |  |  |  |
|      | Sip digitmap                                         |  |  |  |  |  |
|      | index digitmap                                       |  |  |  |  |  |
|      | 0 [XABCD*#].T                                        |  |  |  |  |  |
|      | TERMINAL(config)#undo sip digitmap 0                 |  |  |  |  |  |
|      | { <cr>&gt;<u>&lt;0,15&gt; }:</u></cr>                |  |  |  |  |  |
|      | Command:                                             |  |  |  |  |  |
|      | undo sip digitmap 0                                  |  |  |  |  |  |
|      | [XABCD*#].T is deleted                               |  |  |  |  |  |
|      | Execution of command succeeded                       |  |  |  |  |  |
| 2    | Configure SIP user digitmap:                         |  |  |  |  |  |
|      | <pre>TERMINAL(config)#sip digitmap 0755xxxxxxx</pre> |  |  |  |  |  |
|      | Execution of command succeeded.                      |  |  |  |  |  |
|      | TERMINAL(config)#                                    |  |  |  |  |  |

| Step | Operation                                                                                  |  |  |  |
|------|--------------------------------------------------------------------------------------------|--|--|--|
| 3    | Query the configuration result:<br>TERMINAL (config) #display sip digitmap<br>Sip digitmap |  |  |  |
|      | index digitmap                                                                             |  |  |  |
|      | 0755xxxxxxx                                                                                |  |  |  |

#### **Configuring Signaling Port Number of SIP**

The command is used to configure the local port number, which is used by HG850 to send the SIP signaling.

The default SIP signaling port number is **5060**. It can be modified through the following command.

| Command                                 | Remarks                                                                                                    |
|-----------------------------------------|----------------------------------------------------------------------------------------------------|
| TERMINAL(config)#sip<br>local-port port | <i>local-port</i> : Local port number. The value cannot be the same with other port numbers. The default is <b>5060</b> . |

Example:

Configure the local port number as **5061**.

| Step | Operation                                       |  |  |
|------|-------------------------------------------------|--|--|
| 1    | Configure the local port number:                |  |  |
|      | <pre>TERMINAL(config)#sip local-port 5061</pre> |  |  |
|      | Execution of command succeeded                  |  |  |

| Step | Operation                                                                                             |   |                |
|------|----------------------------------------------------------------------------------------------------|---|----------------|
| 2    | Query the configuration result:<br>TERMINAL(config)#display sip attribute all<br>Sip User Information |   |                |
|      | user-sn                                                                                               | : | 0              |
|      | id                                                                                                    | : | 88889999       |
|      | password                                                                                              | : | *****          |
|      | name                                                                                                  | : | jack           |
|      | local address                                                                                         | : | 172.21.100.29  |
|      | local-port                                                                                            | : | 5061           |
|      | registration state                                                                                    | : | registering    |
|      | expire-time                                                                                           | : | 0 sec          |
|      | previous server                                                                                       | : | 0.0.0.0 : 5060 |
|      | current server                                                                                        | : | 191.168.3.3:   |
|      | 5061                                                                                                  |   |                |
|      | TERMINAL(config)#                                                                                     |   |                |

After the MGCP or SIP configuration completes, connect the HG850 with a telephone according to "Getting Started with the HG850" and then pick up the telephone. If you hear a beep, the configuration is successful.

## **4** Use Guide

## **About This Chapter**

The following table lists the contents of this chapter.

| Title                 | Description                                                             |
|-----------------------|-------------------------------------------------------------------------|
| 4.1 Using a Telephone | Describes the use method after the HG850 is connected with a telephone. |
| 4.2 Using an STB      | Describes the use method after the HG850 is connected with an STB.      |
| 4.3 Using a PC        | Describes the use method after the HG850 is connected with a PC.        |

When you use the HG850, keep at least 10 cm between the HG850 and the closest object for heat dissipation.

## 4.1 Using a Telephone

Step 1 Connect the HG850.

Refer to section 2.2 "Getting Started with the HG850" to connect a telephone. Ensure that the telephone and the HG850 are correctly connected.

- Step 2 Power on the HG850.
- Step 3 Configure the VoIP service of the HG850.

You can configure it to the MGCP or the SIP mode. For details, refer to section 3 "Service Configuration."

**Step 4** Enjoy the high-speed voice service.

Pick up the telephone. Enter the number that you want to dial. Wait for an answer.

----End

## 4.2 Using an STB

Step 1 Connect the HG850

Refer to section 2.2 "Getting Started with the HG850" to connect an STB. Ensure that the STB and the HG850 are correctly connected.

Step 2 Power on the HG850, the TV and the STB.

Three modes are available:

- Preset a fixed IP address.
- Obtain an IP address from a DHCP server.
- Obtain an IP address through the PPPoE dialing mode.

Contact your service provider for which mode to use.

**Step 3** Enjoy the high-speed video service.

Watch or listen to programs according to the prompt on the TV screen.

----End

## 4.3 Using a PC

Step 1 Connect the HG850.

Refer to section 2.2 "Getting Started with the HG850" to connect a PC. Ensure that the PC and the HG850 are correctly connected.

- Step 2 Power on the PC and the HG850.
- Step 3 Set the IP addresses of the PC.

Three modes are available:

- Preset a fixed IP address
- Obtain an IP address from a DHCP server
- Obtain an IP address through the PPPoE dialing mode

Contact your service provider for which mode to use.

**Step 4** Enjoy the high-speed data service.

Enable the Internet Explorer to surf on the Internet.

----End

#### D NOTE

- The PC must have an Ethernet card.
- The operating parameters of the HG850 are remotely configured by the service provider. You can power on and use it.

# **5** Troubleshooting

| Failure                                                                         | Solution                                                                                                    |  |  |
|---------------------------------------------------------------------------------|----------------------------------------------------------------------------------------------------|--|--|
| The <b>Power</b> indicator is off.                                              | <ul> <li>Check whether the power adapter matches the HG850.</li> <li>Check whether the power connection is correct.</li> <li>Check whether the ON/OFF button on the rear panel is pressed.</li> </ul>                                                                                                    |  |  |
| The <b>Link</b> indicator is off.                                               | <ul><li>Check whether fiber is properly connected.</li><li>Check whether there is feculence on the optical connector.</li></ul>                                                                                                    |  |  |
| The <b>Auth</b><br>indicator is off,<br>but the <b>Link</b><br>indicator is on. | Maybe the HG850 does not receive the downstream optical signal sent by the service provider. Contact service provider for help.                                                                                                    |  |  |
| The <b>Tel</b> indicator is off.                                                | <ul> <li>Check whether the telephone cable provided with the device is used.</li> <li>Check whether the connection of the telephone cable is correct.</li> <li>Check whether the telephone is hung up.</li> </ul>                                                                                                    |  |  |
| The <b>Lan</b><br>indicator is on.                                              | <ul> <li>Check whether the provided Ethernet cable is used.</li> <li>Check whether the Ethernet cable is connected correctly.</li> <li>Check whether the indicator of the network card is on.</li> <li>Check whether the network card works normally.<br/>Check whether there are devices with the ? or ! mark under<br/>Network adapters. If there are such devices, uninstall and<br/>then re-install them, or insert the network card into another<br/>slot. If the problem remains, change a network card.</li> </ul> |  |  |

## **6** Technical Specifications

#### **Physical Interfaces**

- One **Battery Monitor** interface
- One Optical interface
- Four auto-sensing 10/100 Base-T Ethernet interfaces (RJ-45)
- Two VoIP telephone interfaces (RJ-11)
- One **Power** interface

#### **Protocols and Standards**

- GPON: ITU-T G.983.3 and ITU-T G.984.x
- FE: IEEE802.1p, IEEE 802.3u, and IEEE802.1q
- VoIP: G.711A/u, and T38 (standard) MGCP, RTP/RTCP, SIP (protocol)

#### **Physical Specifications**

- Dimensions (L  $\times$  W  $\times$  H): 275 mm  $\times$  205 mm  $\times$  46 mm
- Weight: 765 g
- Power adapter input: 100–240 V AC, 50–60 Hz
- Whole-device power supply: 12 V DC, 2 A
- Standard power consumption: < 12 W
- Operating environment temperature:  $0^{\circ}$ C to  $+50^{\circ}$ C
- Operating environment humidity: 5%–95% (non-condensing)

## **A** MGCP Service Configuration

## A.1 Voice Service Configuration

## A.1.1 Configuring IP Address

Configure the following parameters of the HG850:

- Fixed IP address: 10.70.33.62
- Subnet mask: 255.255.0.0
- Default gateway: 10.70.33.60

```
TERMINAL(config)#ipaddress static 10.70.33.62 255.255.0.0
10.70.33.60
```

Changing net parameter may affect current service, continue?[Y|N]:y

```
DNS Domain Name.....: my.domain

Physical Address......: 00-e0-fc-15-64-18

IP Address Get Method.....: Static IP config

esw (unit number 3):

Flags: (0x68243) UP BROADCAST MULTICAST ARP RUNNING

IP Address...... 10.70.33.62

Subnet Mask...... 255.255.0.0

Default Gateway...... 10.70.33.60
```

esw (unit number 4): Flags: (0x68243) UP BROADCAST MULTICAST ARP RUNNING IP Address...... 192.168.100.1 Subnet Mask...... 255.255.255.0

## A.1.2 Configuring Domain Name of the HG850

Configure the domain name of the HG850 as **huawei.com**, and MG port number as **aaln**. Use the default signaling port number.

TERMINAL(config) #mgcp mg-domain-name huawei.com

## A.1.3 Configuring IP address of MGC

Configure the MGC IP address: 210.11.180.18. Use the default protocol port number.

TERMINAL(config)#mgcp mgc 1 address 210.11.180.18

{ <cr> | port<K> }: Command: mgcp mgc 1 address 210.11.180.18 Configure the address of the MGC server as mgc.com. TERMINAL(config) #mgcp mgc 1 address mgc.com Query the configuration result. TERMINAL(config)#display mgcp attribute \_\_\_\_\_ MGTP MC-DORT MG-DOMATN-NAME 172.21.100.24 2427 huawei.com \_\_\_\_\_ MGC-IP1 MGC-DOMAIN-NAME1 MGC-PORT1 210.11.180.18 2727 \_\_\_\_\_ MGC-IP2 MGC-PORT2 MGC-DOMAIN-NAME2 0.0.0.0 2727 \_\_\_\_\_ MG-STATE REGISTERED-MGC 1 Fault AUTH-MODE KEY Huawei mode \_

#### 🛄 ΝΟΤΕ

The HG850 supports dual homing. You can configure two MGC servers for the HG850. When the HG850 fails to register to the first MGC, it registers to the second MGC. 1 indicates the first IP address of the MGC; while 2 indicates the second IP address of the MGC.

## A.1.4 Configuring System Time

Configure the system time as **11:55:00**, **2006-10-20**.

TERMINAL(config)#time 11:55:00 2006-10-20

### A.1.5 Starting DNS Client

Start the DNS client on the HG850.

Configure the following parameters of the DNS:

- Domain name: tele.com
- IP address: **210.11.123.13**

```
TERMINAL(config)#dns domain-name tele.com
TERMINAL(config)#dns server 210.11.123.13
{ <cr>|<I> }:
```

Command:

```
dns server 210.11.123.13
```

TERMINAL(config)#display dns user config: DNS suffix:tele.com Main DNS Server.....: 210.11.123.13 Secondary DNS Server....: config protocol get: DNS suffix:my.domain Main DNS Server.....: 192.168.0.6 Secondary DNS Server....:

### A.1.6 Adding HG850 Network Management

Configure the IP address of the HG850 network management as 210.11.123.33.

Configure the HG850 to register to the HG850 network management when the HG850 is started.

TERMINAL(config)#nms access on config succeed

## A.1.7 Saving Configuration Data

After the data configuration, use the write command to save data.

```
TERMINAL#write
```

```
Command executing, please wait...
System starts to save configuration data, please wait a moment.....
The configuration data backup percent is: 100%
HG8502000(config)#
```

## A.2 Data Service Configuration

### A.2.1 Online Service

The HG850 supports the online service. Connect the cables; configure the IP address of your PC, and power on your PC. Then you can enjoy the online service.

Figure A-1 shows the connection for the online service.

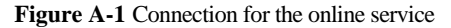

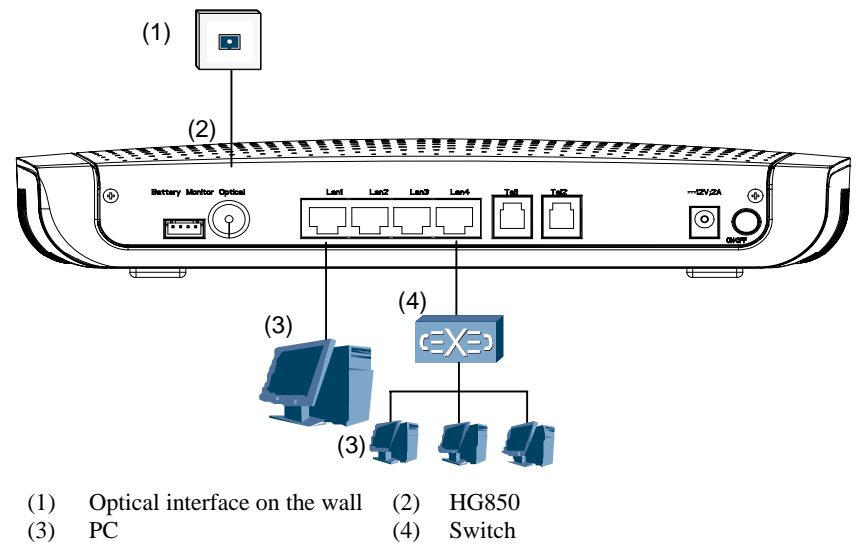

### A.2.2 Fax Service

By default, the HG850 supports the fax service. You need to select the fax mode.

In the general configuration mode, use **display mgcp soft-parameter to check** the fax mode. It is **t38** by default.

Figure A-2 shows the connection for the fax service.

Figure A-2 Connection for the fax service

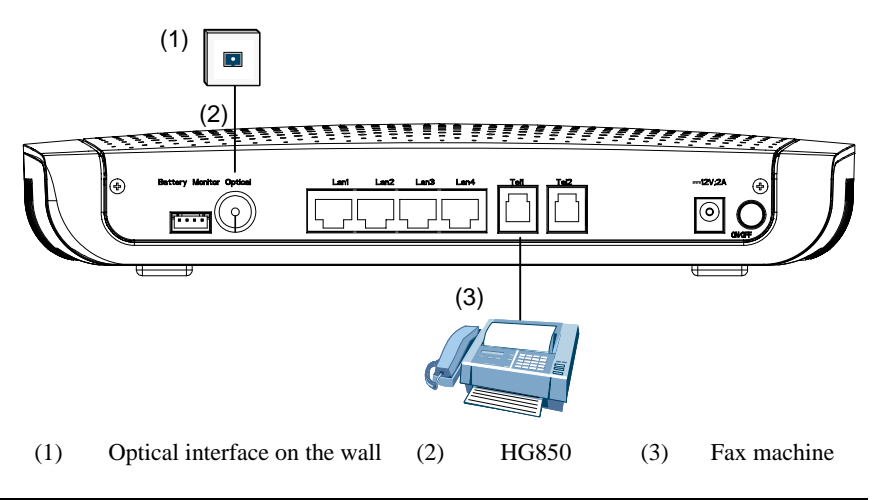

## III NOTE

If you want to change the fax mode, contact the service provider for help.

# **B** SIP Service Configuration

## **B.1 Voice Service Configuration**

## **B.1.1 Configuring IP Address**

The HG850 obtains the IP address through DHCP by default. When the DHCP server is configured, and the HG850 is connected to the network and powered on, the HG850 obtains the IP address from the DHCP server automatically.

Query the IP address information.

TERMINAL(config)#display ipaddress

The information is displayed as follows.

| DNS Domain Name<br>Physical Address<br>IP Address Get Method<br>esw (unit number 3):                            | abc.com<br>00-e0-fc-92-8a-2a<br>DHCP                                                     |
|----------------------------------------------------------------------------------------------------|------------------------------------------------------------------------------------------|
| Flags: (0x68243) UP BROADCAST<br>IP Address:<br>Subnet Mask<br>Default Gateway:<br>DHCP Server Address:         | MULTICAST ARP RUNNING<br>191.168.100.2<br>255.255.0.0<br>191.168.10.10<br>191.168.210.17 |
| DHCP Expired Time Length:<br>esw (unit number 4):<br>Flags: (0x68243) UP BROADCAST<br>IP Address<br>Subnet Mask | 60 S<br>MULTICAST ARP RUNNING<br>192.168.100.1<br>255.255.255.0                          |

## **B.1.2** Configuring SIP Server

Configure the IP address of the SIP server as 192.168.10.10.

Configure the address of the SIP server as **sipserver.com**.

```
TERMINAL(config)#sip server 0 domain sipserver.com
{ <cr>|address<K>|port<K>|expire-time<K> }:
```

Command:

```
sip server 0 domain sipserver.com
Execution of command succeeded"
```

#### 🛄 ΝΟΤΕ

- You can configure three SIP servers for the HG850. If the HG850 fails to register to the first SIP server, then it registers to the second SIP server. If it fails to register to the second SIP server, it registers to the third SIP server. The SIP servers here can be configured from 0 to 2.
- It is recommended to configure the address of Server 0 as that of the main server and the IP address of Server 2 as that of the standby server. This can shorten the register time.

### **B.1.3 Configuring SIP User Information**

Configure the following parameters for the SIP user:

- Port number: 0
- ID: 88880008
- Authentication password: 88880008

```
TERMINAL(config)#sip user 0 id 88880008 password 88880008
{ <cr>|name<K> }:
```

Command:

```
sip user 0 id 88880008 password 88880008
This operation will affect the user's current services. Continue?
[Y/N]:y
TERMINAL(config)#
Execution of command succeeded
```

#### 🛄 ΝΟΤΕ

The HG850 can configure two SIP users, which range from 0 to 1.

## **B.1.4 Querying Configuration Result**

Query the configuration result.

```
TERMINAL(config)#display sip attribute 0
Sip User Information
user-sn : 0
id : 88880008
password : *******
name :
local address : 191.168.100.2
local-port : 5060
registration state : registered
```

expire-time : 300 sec previous server : current server : 191.168.10.10 : 5060

#### 🛄 ΝΟΤΕ

The HG850 can configure two users. When you check the users, you can select 0,1 and **all** to check the information of the SIP user(s).

## **B.1.5 Saving Configuration Data**

After the data configuration, use the write command to save data.

```
TERMINAL#write
```

```
Command executing, please wait...
System starts to save configuration data, please wait a moment.....
The configuration data backup percent is: 100%
TERMINAL(config)#
```

#### Ο ΝΟΤΕ

Currently, the SIP HG850 only supports the basic voice service. For added-valued services, for example, three-party service, conference call, video conference, call transfer, caller identification display and advice of charge at the end of conversation are not supported.

## **B.2 Data Service Configuration**

## **B.2.1 Online Service**

The HG850 supports the online service. Connect the cables; configure the IP address of your PC, and power on your PC. Then you can enjoy the online service.

Figure B-1 shows the connection for the online service.

#### Figure B-1 Connection for the online service

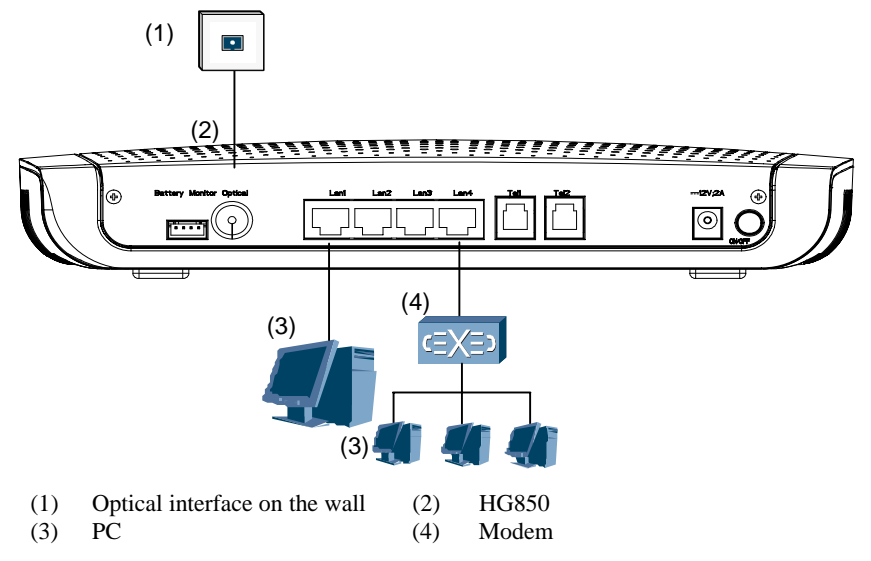

#### **B.2.2 Fax Service**

By default, the HG850 supports the fax service.

Figure B-2 shows the connection for the fax service.

Figure B-2 Connection for the fax service

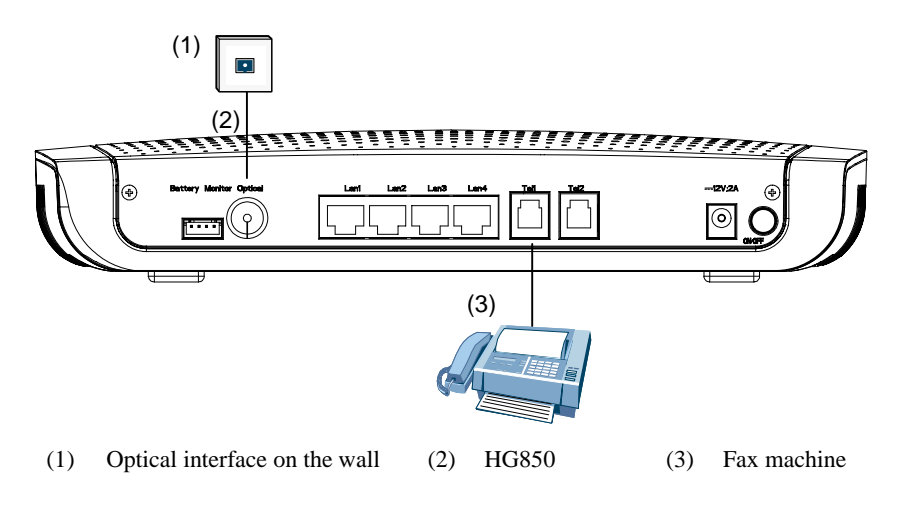

If you want to change the fax mode, contact your service provider for help.

## **C** Fiber Installation

The installation steps are shown as follows:

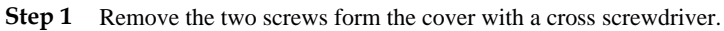

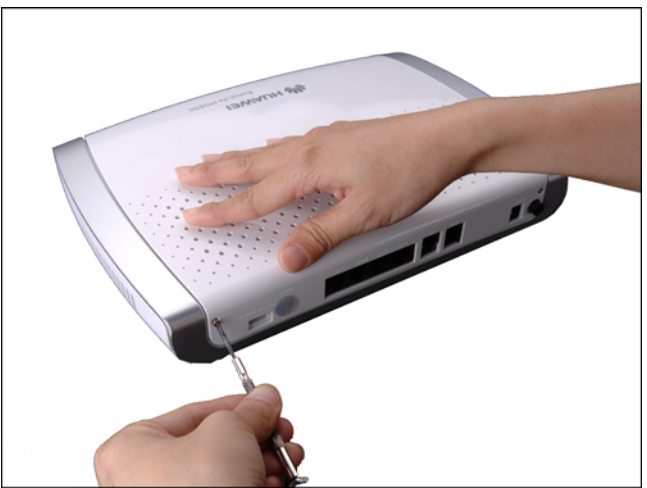

Step 2 Open the cover.

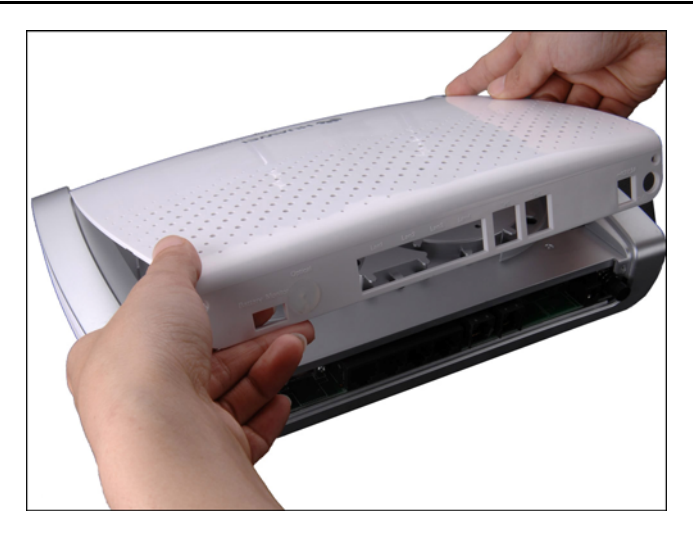

To avoid damaging the cover, carefully perform the operation with both hands.

After opening the cover, you can see two layers of feet around the fiber spool, as shown in the following figure.

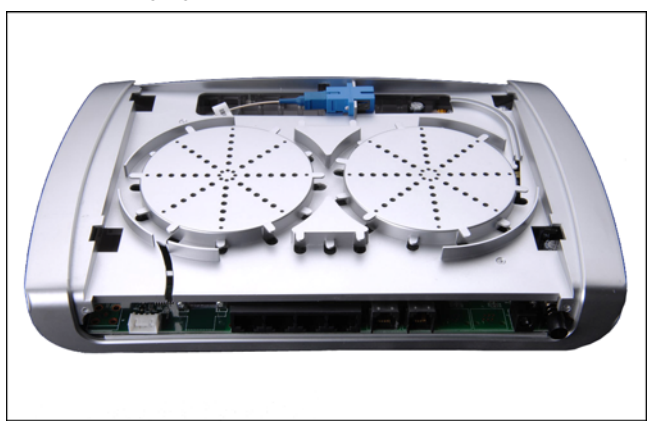

Step 3 Insert one end of the fiber to the fiber adapter.

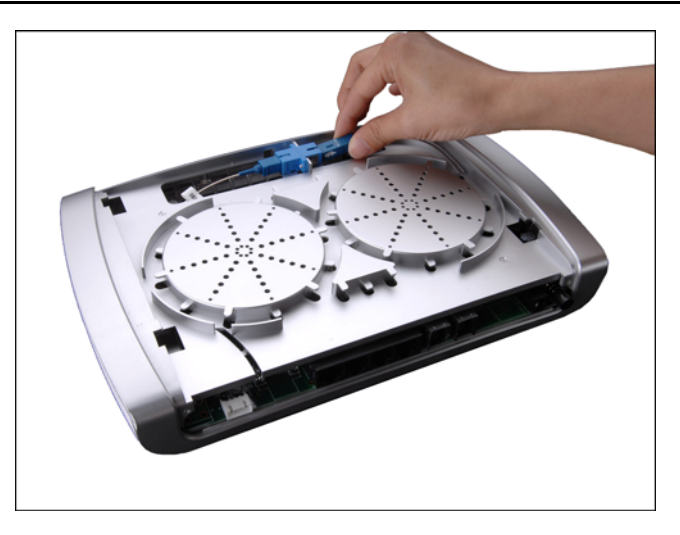

Step 4 Wind the fiber around the fiber spool.

When winding, do not bend the fiber excessively. Refer the following winding principles:

- The number of the winding circles is subject to the length of the fiber you use. The longer the used fiber is, the more the winding circles are.
- Except the first circle is wound as the shape "∽", wind the other circles as the shape "○".
- The first and second circles are wound at the bottom layer.
- The third and fourth circles are wound between the two layers of the feet.

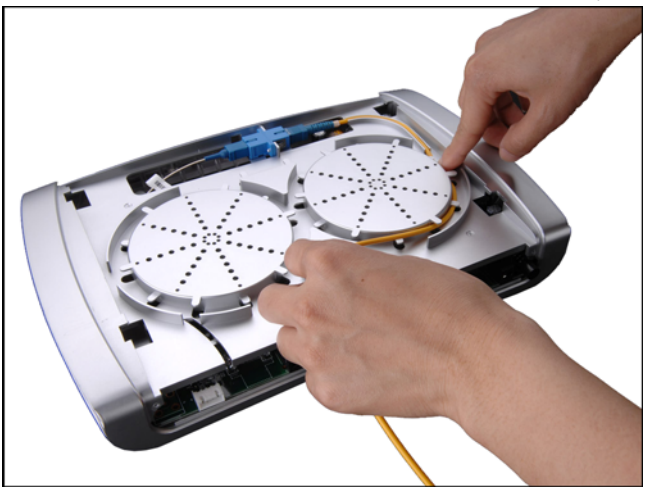

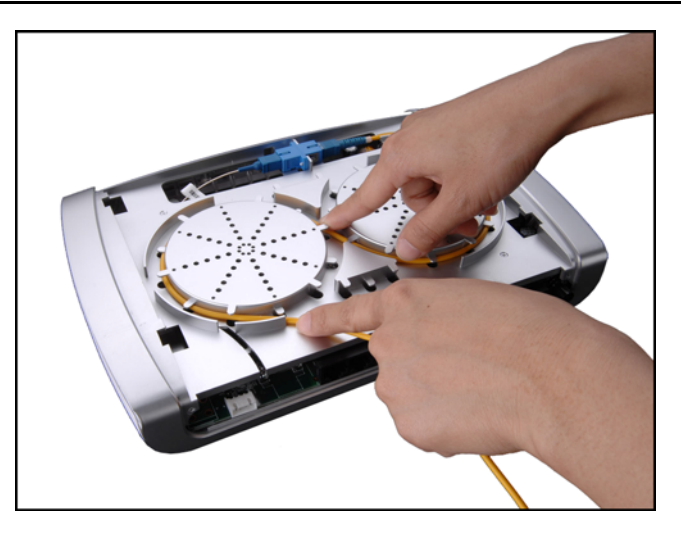

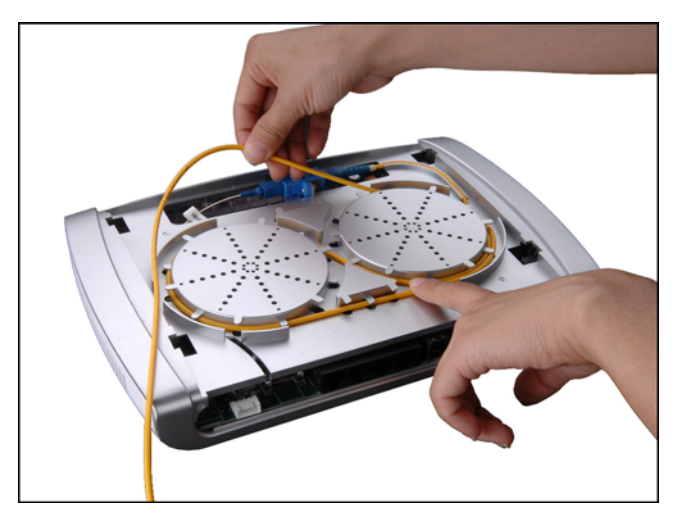

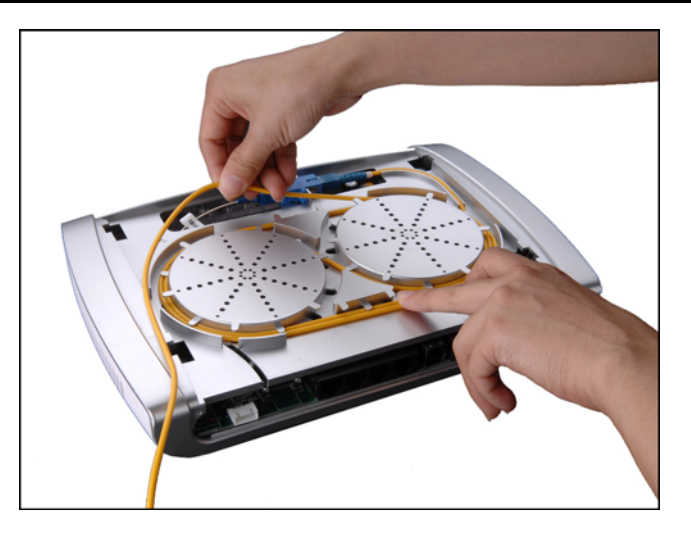

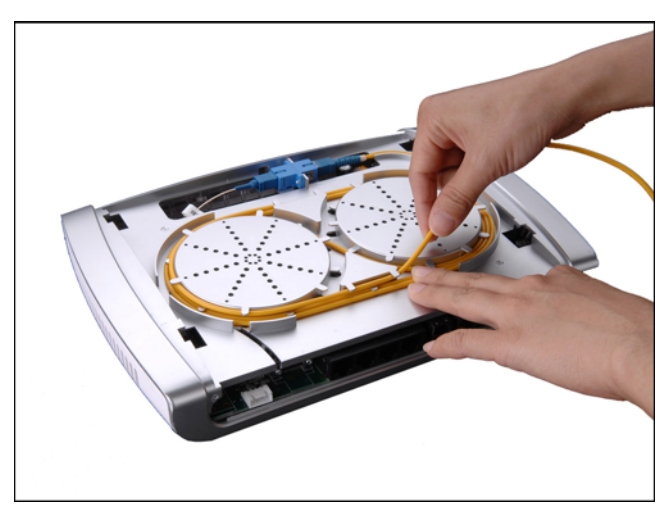
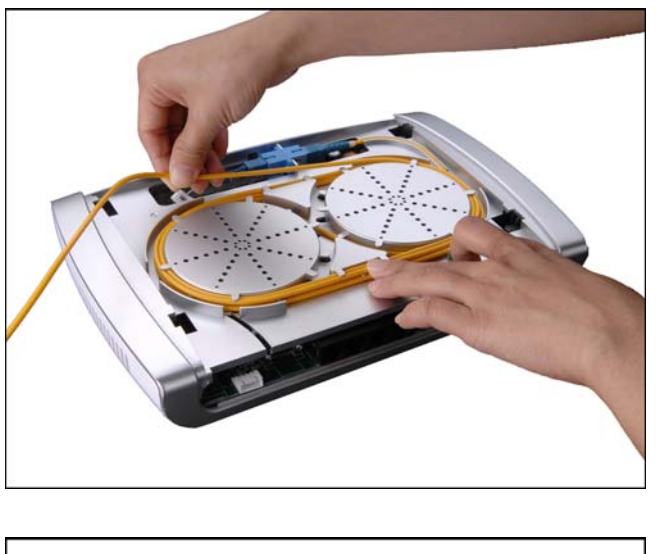

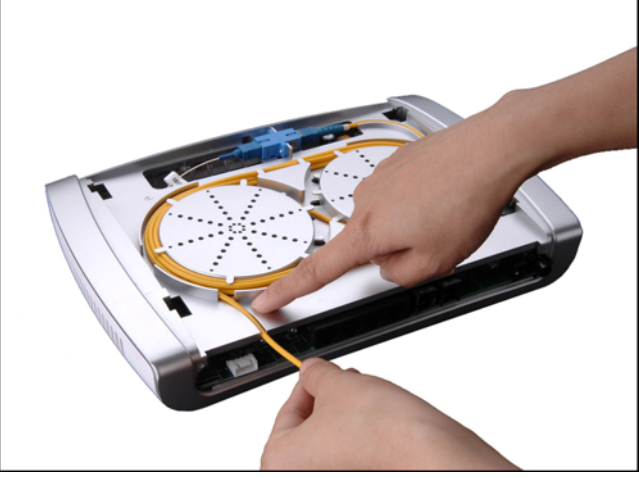

**Step 5** Reserve proper length of the fiber for leading it out from the hole on the cover (which is the optical interface on the rear panel).

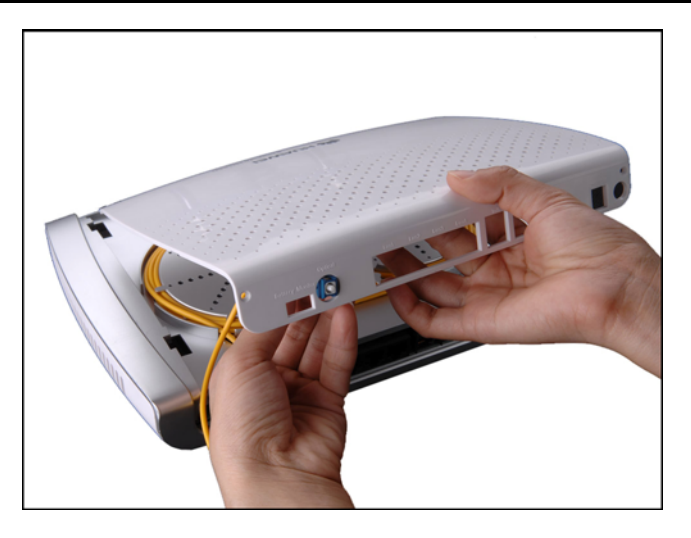

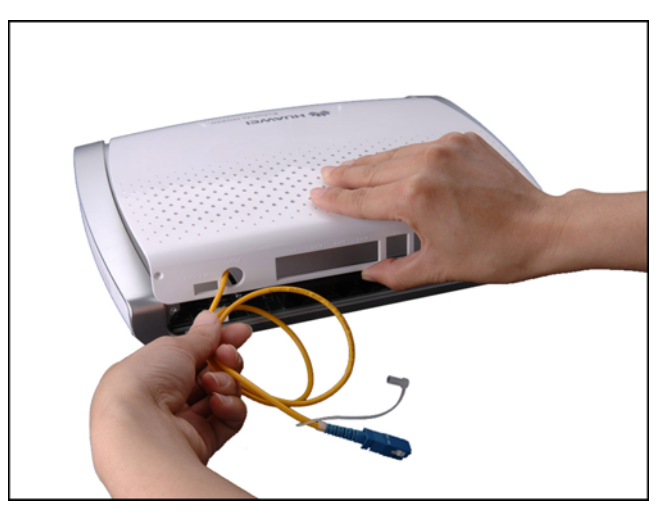

**Step 6** Fix the cover properly and install the rubber plug.

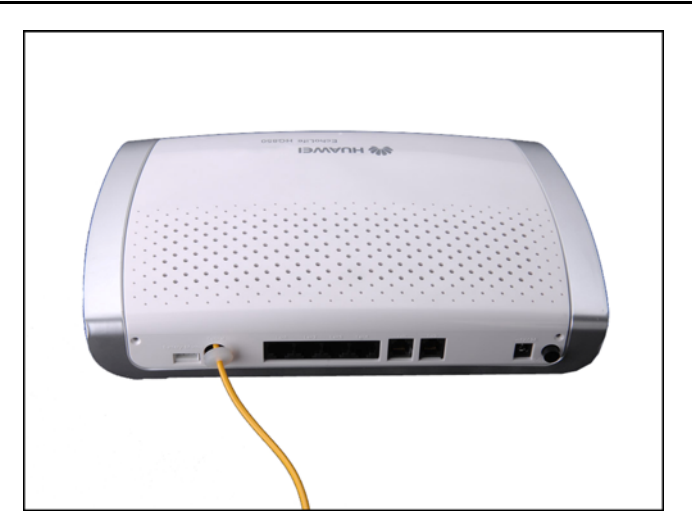

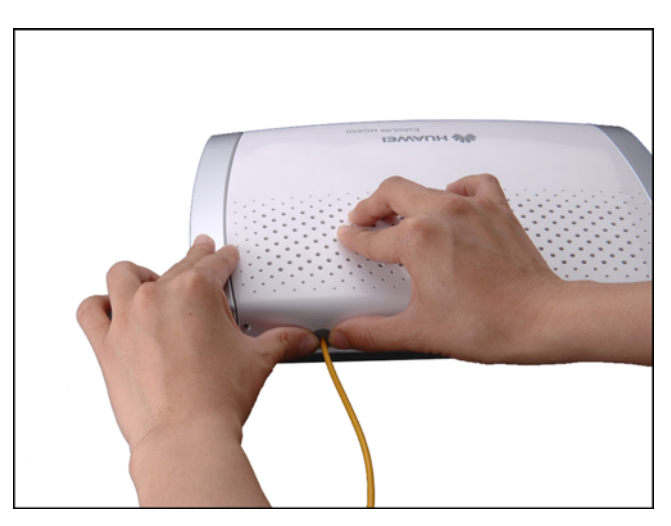

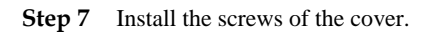

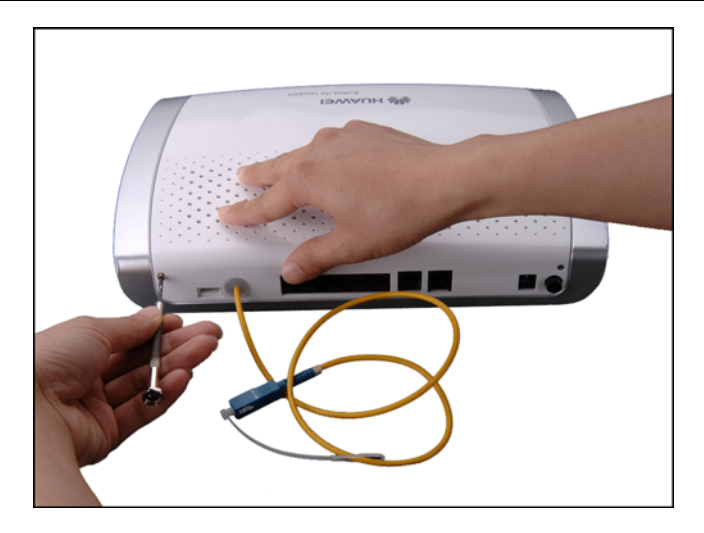

#### ----End

After the fiber is installed, refer the following figure.

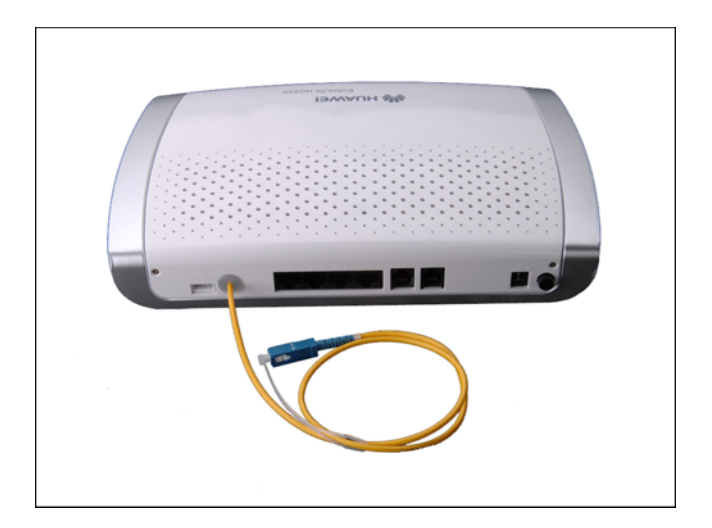

# **D** Acronyms and Abbreviations

| В    |                                         |
|------|-----------------------------------------|
| BAS  | Broadband Access Server                 |
|      |                                         |
| D    |                                         |
| DHCP | Dynamic Host Configuration Protocol     |
| DNS  | Domain Name Server                      |
|      |                                         |
| F    |                                         |
| FoIP | Fax over IP                             |
| FTP  | File Transfer Protocol                  |
|      |                                         |
| G    |                                         |
| GPON | Gigabit-Capable Passive Optical Network |
|      |                                         |
| Ι    |                                         |
| IP   | Internet Protocol                       |
| IPTV | Internet Protocol Television            |
|      |                                         |
| L    |                                         |
| LAN  | Local Area Network                      |
|      |                                         |
| Μ    |                                         |
| MG   | Media Gateway                           |
| MGC  | Media Gateway Controller                |
| MGCP | Media Gateway Control Protocol          |
|      |                                         |
| Ν    |                                         |
| NAT  | Network Address Translation             |

| 0     |                                       |
|-------|---------------------------------------|
| OLT   | Optical Line Terminal                 |
| OMCI  | ONT Management and Control Interface  |
| ONT   | Optical Network Terminal              |
|       |                                       |
| Р     |                                       |
| PC    | Personal Computer                     |
| PON   | Passive Optical Network               |
| POTS  | Plain Old Telephone Service           |
| PSTN  | Public Switched Telephone Network     |
| PPPoE | Point-to-Point Protocol over Ethernet |
|       |                                       |
| S     |                                       |
| SIP   | Session Initiation Protocol           |
| SOHO  | Small Office and Home Office          |
| STB   | Set-Top Box                           |
|       |                                       |
| Т     |                                       |
| TG    | Trunk Gateway                         |
| TV    | Television                            |
|       |                                       |
| U     |                                       |
| UA    | User Agent                            |
|       |                                       |
| V     |                                       |
| VoIP  | Voice over IP                         |
|       |                                       |
| W     |                                       |
| WAN   | Wide Area Network                     |

# Index

# С

| Configuring                        | -   |  |
|------------------------------------|-----|--|
| DNS, 3-11                          |     |  |
| Configuring MGCP, 3-7              |     |  |
| Domain Name of MG, 3-7             | Μ   |  |
| IP Address of the HG850, 3-7       | м   |  |
| MG Authentication Information, 3-9 | IVI |  |
| MGC Information, 3-8               | -   |  |
| Signaling Port Number of MG, 3-10  |     |  |
| Signaling Port Number of MGC, 3-11 | 0   |  |
| Configuring SIP, 3-14              |     |  |
| IP Address of the HG850, 3-14      |     |  |
| Signaling Port Number of SIP, 3-18 |     |  |
| SIP Server, 3-14                   | S   |  |
| SIP User, 3-15                     | SI  |  |
| SIP User Digitmap, 3-17            | 51  |  |
|                                    |     |  |

## G

GPON, 1-2

L Loading File Through FTP, 2-6 M MGCP, 3-2 O OLT, 1-4 OMCI, 1-2 S SIP, 3-2 T

Technical Specifications, 6-1 Troubleshooting, 5-1

### HUAWEI TECHNOLOGIES CO., LTD.

Huawei Industrial Base Bantian, Longgang Shenzhen 518129 People's Republic of China

> www.huawei.com Part Number: 31401177